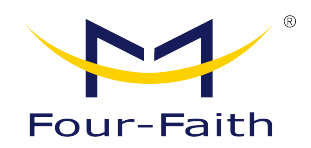

## **IP Camera**

# **User Manual**

## V3.0.2

This manual is applicable to the following products:

F-SC241 / F-SC921 / F-SC431 / F-SC621 / F-SC332 / F-SC242

Xiamen Four-Faith Communication Technology Co., Ltd.

https://www.fourfaith.com

## **Document Revision History**

| Date       | Version | Note                                                    | Author |
|------------|---------|---------------------------------------------------------|--------|
| 2019-05-01 | V1.0.0  | Initial Version                                         | Wayne  |
| 2020-12-01 | V1.1.0  | Add Latest Products and New Features<br>Instruction     | Jonas  |
| 2021-06-22 | V1.1.1  | Update Product Line Graph                               | Jonas  |
| 2021-07-08 | V2.0.0  | New Version                                             | Jonas  |
| 2023-11-06 | V3.0.0  | New Version                                             | Yulong |
| 2024-04-09 | V3.0.1  | Installation method of adding a straight<br>arm bracket | Leon   |
| 2024-04-09 | V3.0.2  | Adding 242 Back Cover Description                       | Yulong |

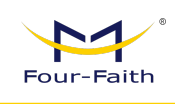

### **Copyright Notice**

All contents in the files are protected by copyright law, and all copyrights are reserved by Xiamen Four-Faith Communication Technology Co., Ltd. Without written permission, all commercial use of the files from Four-Faith are forbidden, such as copy, distribute, reproduce the files, etc., but non-commercial purpose, downloaded or printed by individual (all files shall be not revised, and the copyright and other proprietorship notice shall be reserved) are welcome.

#### **Trademark Notice**

Four-Faith, 四信, 四言, Four-Faith 四言<sup>®</sup>, 和 are all registered trademarks of

Xiamen Four-Faith Communication Technology Co., Ltd., illegal use of the name of Four-Faith, trademarks and other marks of Four-Faith is forbidden, unless written permission is authorized in advance.

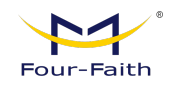

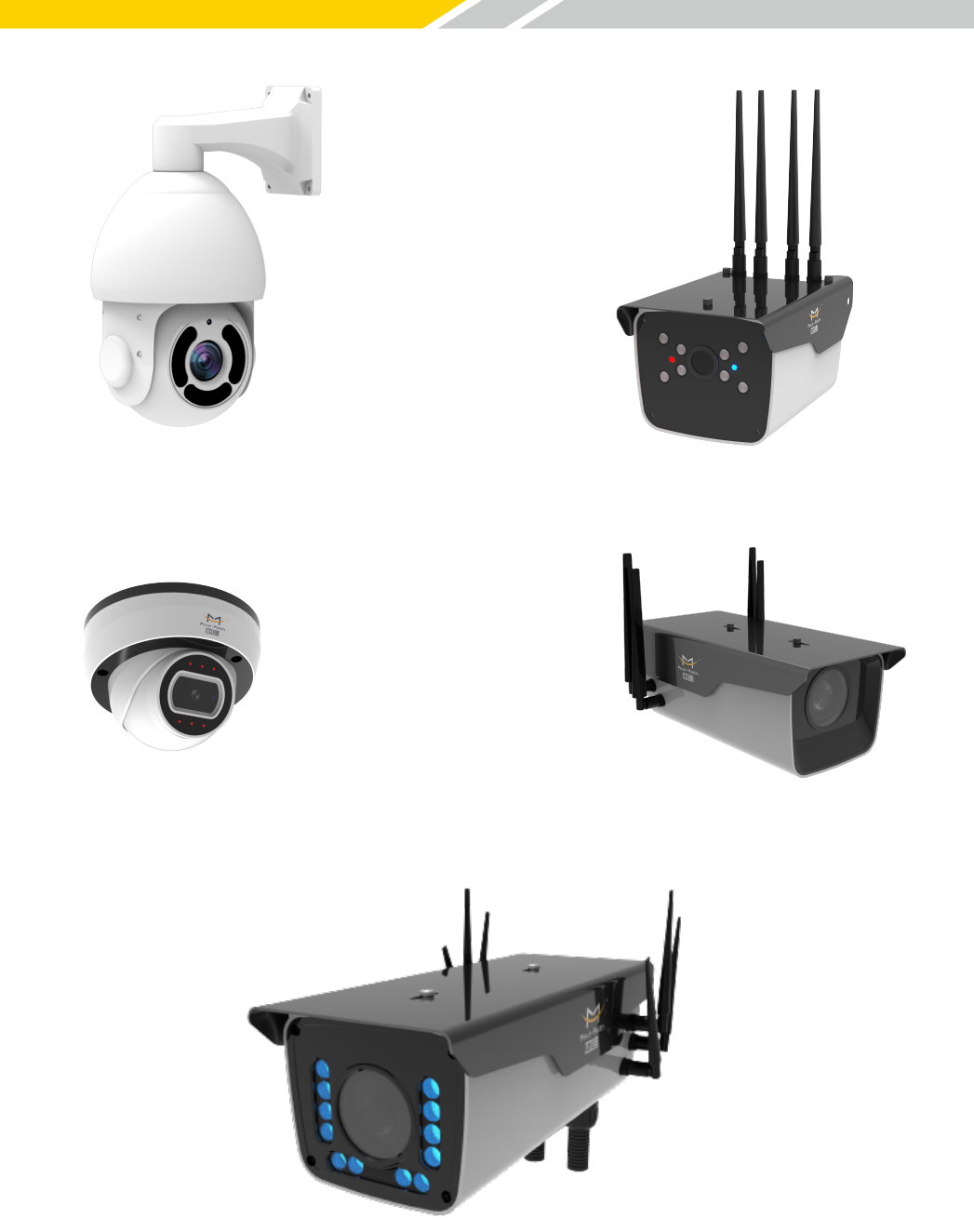

Note: There may be differences between models of accessories and interfaces, actual products shall prevail.

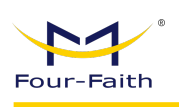

## CONTENTS

| CHAPTER 1 INTRODUCTION               |  |  |  |  |  |
|--------------------------------------|--|--|--|--|--|
| 1.1 General                          |  |  |  |  |  |
| 1.2 Product Line                     |  |  |  |  |  |
| 1.3 Word Definition                  |  |  |  |  |  |
| CHAPTER 2 SYSTEM                     |  |  |  |  |  |
| 2.1 Structure & Diagram              |  |  |  |  |  |
| 2.1.1 IPC Working Principle Diagram3 |  |  |  |  |  |
| 2.1.2 IPC Cloud Management Structure |  |  |  |  |  |
| 2.2 Features                         |  |  |  |  |  |
| 2.2.1 Network                        |  |  |  |  |  |
| 2.2.2 System                         |  |  |  |  |  |
| 2.2.3 External Interface4            |  |  |  |  |  |
| 2.2.4 Cloud Platform4                |  |  |  |  |  |
| 2.2.5 Other Web Functions            |  |  |  |  |  |
| 2.3 Performance                      |  |  |  |  |  |
| 2.3.1 Streaming Concurrency5         |  |  |  |  |  |
| 2.3.2 Video Storage                  |  |  |  |  |  |
| CHAPTER 3 OPERATING ENVIRONMENT6     |  |  |  |  |  |
| 3.1 Computer Requirement             |  |  |  |  |  |
| 3.2 Connection                       |  |  |  |  |  |
| 3.2.1 Equipment Power Supply6        |  |  |  |  |  |
| 3.2.2 Network Connection7            |  |  |  |  |  |
| 3.2.3 Interface Display              |  |  |  |  |  |
| 3.2.4 Access to Devices              |  |  |  |  |  |
| 3.2.5 Device Search and IP Setting1  |  |  |  |  |  |
| 3.2.6 Device Login14                 |  |  |  |  |  |
| 3.3 Mounting method                  |  |  |  |  |  |

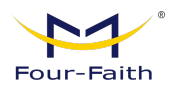

| 3.3.1 IPC Mounting Method           | 16 |
|-------------------------------------|----|
| 3.3.2 Waterproof Installation       | 21 |
|                                     |    |
| CHAPTER 4 MAIN FUNCTION             | 23 |
|                                     |    |
| 4.1 Embedded System                 |    |
| 4.1.1 Ethernet                      | 23 |
| 4.1.2 SD/TF Card                    | 23 |
| 4.1.3 RS485                         | 23 |
| 4.1.4 Audio Interface               | 24 |
| 4.1.5 External I/O                  | 24 |
| 4.1.6 External RELAY Interface      | 25 |
| 4.1.7 ADC In                        | 25 |
| 4.1.8 USB Input Interface           | 26 |
|                                     |    |
| 4.2 Local Web Management Portal     |    |
| 4.2.1 Login                         |    |
| 4.2.2 Configuration                 | 27 |
| 4.2.3 Display Setting               | 27 |
| 4.2.4 Video and Audio Setting       |    |
| 4.2.5 Real-time Video               |    |
| 4.2.6 Video Playback                |    |
| 4.2.7 Video Record Schedule         |    |
| 4.2.8 Alarm                         |    |
| 4.2.9 Storage Configuration         | 41 |
| 4.2.10 Network Configuration        | 44 |
| 4.2.11 4G/5G Configuration          | 46 |
| 4.2.12 Cloud Platform Configuration |    |
| 4.2.13 GBT Settings                 | 52 |
| 4.2.14 WIFI Configuration           | 53 |
| 4.2.15 Application                  | 53 |
| 4.2.16 Status                       | 58 |
| 4.2.17 System                       | 60 |
| 4.2.18 Device Upgrade               | 62 |
|                                     |    |
| 4.3 Video Coding                    |    |

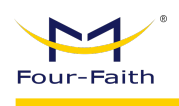

## **Chapter 1 Introduction**

### 1.1 General

Four-Faith IP Camera series provides a comprehensive range of security and surveillance solution to meet users' requirement. The cameras can be set up in a network and controlled or managed locally and remotely. Users can use it as an independent monitoring camera or connect to an NVR to build a surveillance system. With the APP and cloud platform, users will be able to access the camera on a mobile phone and other computer devices.

Four-Faith cameras use the high-performance CPU and other industrial-grade units, with the embedded real-time operating system as the software support platform. The cameras support H.265/H.264/MJPEG video compression algorithm and industry-leading HD dual-stream technology to achieve the highest level of video image quality under the limited network resources. It is fully functional, supporting for flexible and comprehensive alarm linkage mechanism, day and night auto switch, smart PTZ control and privacy masking, etc.\*

The product has been widely used in the M2M industry of the IoT industrial chain, such as smart grid, intelligent transportation, smart home, finance, mobile POS terminals, supply chain automation, industrial automation, intelligent building, fire protection, public safety, environmental protection, meteorology, digital medical, telemetry, agriculture, forestry, water, coal, petrochemical and other related fields.

\*Only available for specific models

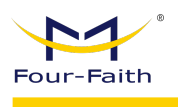

## **1.2 Product Line**

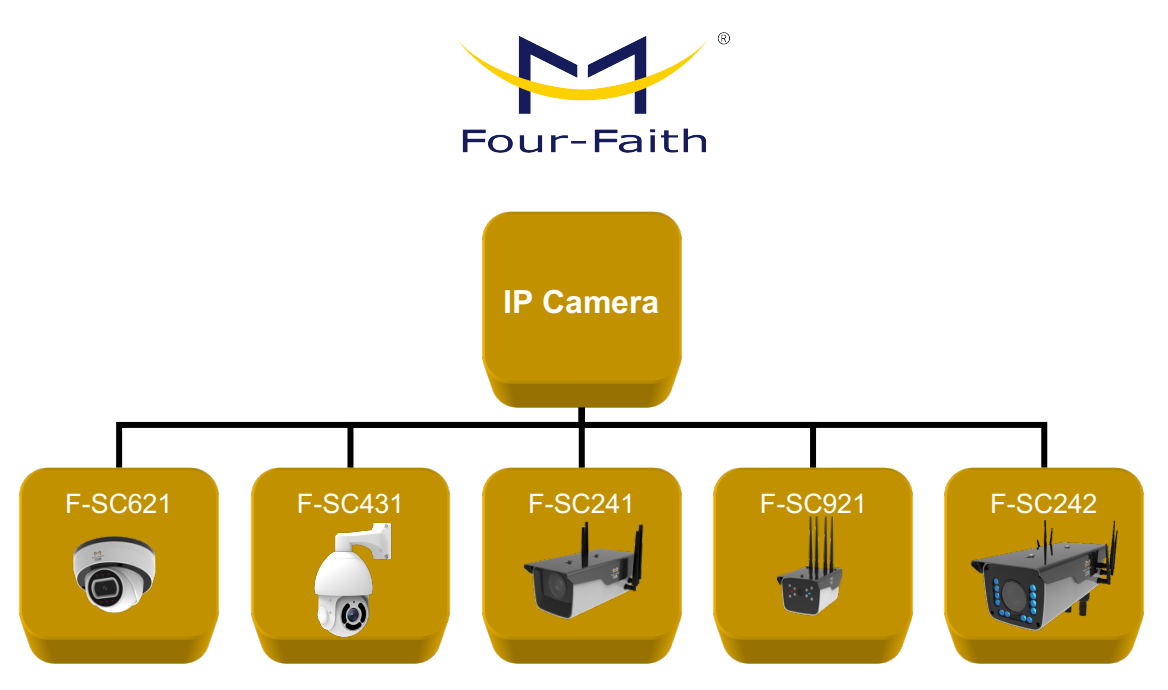

## **1.3 Word Definition**

| Word  | Explanation                                                   |  |  |  |  |
|-------|---------------------------------------------------------------|--|--|--|--|
| IPC   | IP Camera                                                     |  |  |  |  |
|       | Advanced Video Coding (MPEG-4 AVC) is a block-oriented        |  |  |  |  |
| П.204 | motion-compensation-based video compression standard.         |  |  |  |  |
|       | High Efficiency Video Coding(HEVC), also known                |  |  |  |  |
|       | as H.265 and MPEG-H Part 2, is a video compression            |  |  |  |  |
| п.205 | standard, designed as a successor to the widely used AVC      |  |  |  |  |
|       | (H.264 or MPEG-4 Part 10).                                    |  |  |  |  |
|       | Motion JPEG (M-JPEG or MJPEG) is a video compression          |  |  |  |  |
| MIREC | format in which each video frame or interlaced field of a     |  |  |  |  |
| MJFEG | digital video sequence is compressed separately as a JPEG     |  |  |  |  |
|       | image.                                                        |  |  |  |  |
|       | The Session Initiation Protocol (SIP) is a signaling protocol |  |  |  |  |
| SID   | used for initiating, maintaining, and terminating real-time   |  |  |  |  |
| SIF   | sessions that include voice, video and messaging              |  |  |  |  |
|       | applications.                                                 |  |  |  |  |
|       | Wide Dynamic Range (WDR) is a term used in the                |  |  |  |  |
| WDR   | surveillance camera industry to refer to high-dynamic-range   |  |  |  |  |
|       | imaging.                                                      |  |  |  |  |
|       | The Real Time Streaming Protocol (RTSP) is a network          |  |  |  |  |
| RTSP  | control protocol designed for use in entertainment and        |  |  |  |  |
|       | communications systems to control streaming media servers.    |  |  |  |  |

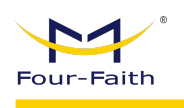

## Chapter 2 System

## 2.1 Structure & Diagram

#### 2.1.1 IPC Working Principle Diagram

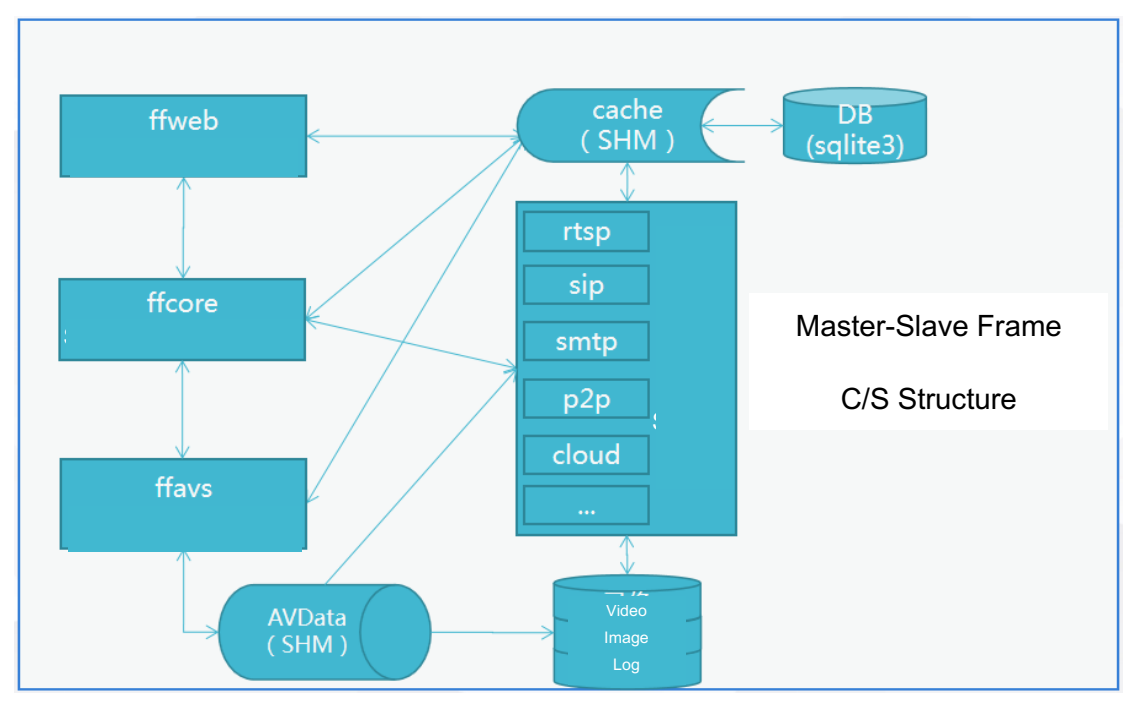

Diagram 2.1.1 IPC System Structure

#### 2.1.2 IPC Cloud Management Structure

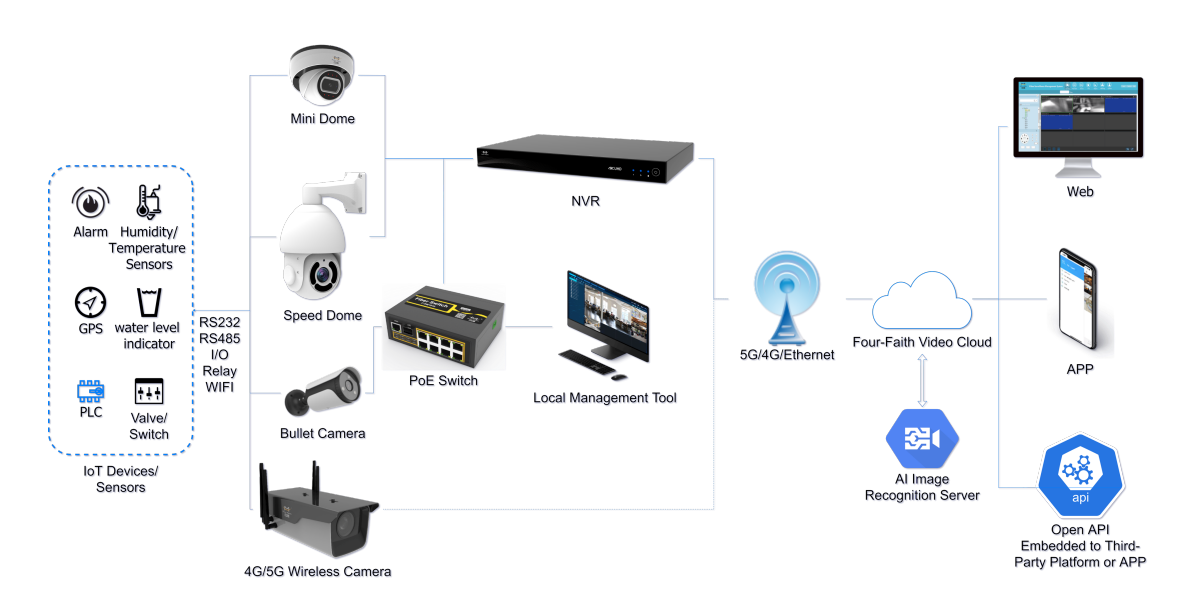

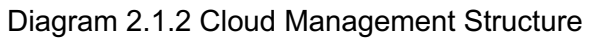

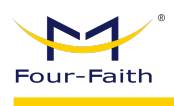

## 2.2 Features

#### 2.2.1 Network

- Ethernet: 1\*RJ45 10M/100M Ethernet Port
- Network Storage: NFS、CIFS/SMB
- Protocol: IPv4/IPv6, TCP, UDP, RTP, RTSP, RTCP, HTTP, HTTPS, DNS, DDNS, DHCP, FTP, NTP, SMTP

#### 2.2.2 System

- Storage: Support Micro SD/SDHC/SDXC Card Local Storage, up to 128G
- Advanced Function: Motion Detection, Privacy Masking, Backlight Compensation, HLC, 2D DNR, 3D DNR, ROI, Anti-fog, White Balance, EIS, IP Address Filtering
- Event Trigger: Motion Detection, Network Disconnection, External Input, Audio Alarm, etc.
- Event Action: FTP Upload/SMTP Upload/SD Card Record or Snapshot
- System Compatibility: Onvif Profile S, GB/T28181

#### 2.2.3 External Interface

- Power: DC-12v or POE
- Audio: 1\*
- Alarm: 1 Alarm In+1 Alarm Out (Port can Drive 12V or 5V Relay)\*
- Relay Out: 1 Relay OUT\*
- ADC In: 1 8bit IN\*
- UART Port: TTL@115200bps Or Expansion for RS485\*
- \* = Optional

#### 2.2.4 Cloud Platform

 Remote web server device management cloud platform for user to do remote status monitoring, configuration and update, etc.

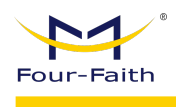

#### 2.2.5 Other Web Functions

- Local web server for device configuration, system maintenance, storage management, video monitoring, etc.
- Video Playback: Support video playback on web browser
- ◆ NTP: NTP with RTC, support timed reboot, scheduled power on or off
- ✤ Internet: Support IPv4 & IPv6, including static IP and DHCP.
- External PTZ: RS232/RS485 + Pelco-D

### **2.3 Performance**

#### 2.3.1 Streaming Concurrency

Support maximum 10 ways video real-time streaming when all 3 stream types are on. (Primary, Secondary and Tertiary stream. 2 ways 1080P, 1 way D1 30fps, using H264/H265/MJPEG)

#### 2.3.2 Video Storage

Support 1 way SD card scheduled video recording & image capture, multi-way SD card alarm recording & capture.

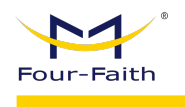

## **Chapter 3 Operating Environment**

### **3.1 Computer Requirement**

- Recommended Windows 8 and above.
- IE 11 or above.

#### Attention:

When playing in browsers that do not use the IE kernel, the frame rate may be restricted, causing the video to be not smooth.

## **3.2 Connection**

#### 3.2.1 Equipment Power Supply

Four-Faith IP camera supports PoE power supply and DC 9-60V wide voltage power supply. Users can choose one of the power supply modes to power the equipment. The power supply and network interface can be seen at the end of the camera after the screws around the cover plate are removed.

When the device is normally powered on, the infrared light at the front of the camera will flash quickly, and there will be a slight clicking sound inside the lens. At the same time, when the back cover is opened, it can be seen that there are lights inside.

Power interface diagram:

Terminal Interface (F-SC241/431)

DC interface (other models )

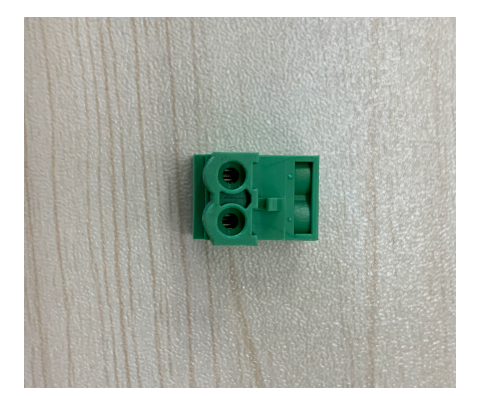

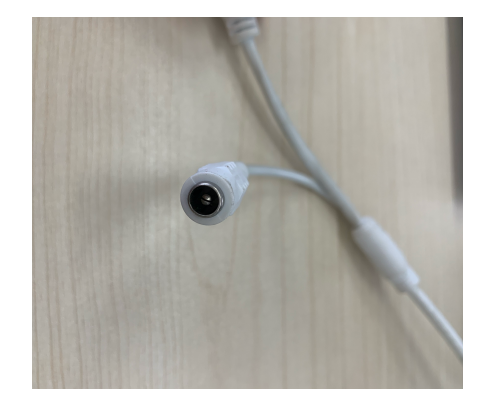

The camera is divided into POE-powered and non-POE-powered types.

1. Non-POE Powered: Powered by a standard 12V adapter.

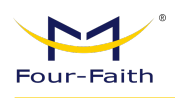

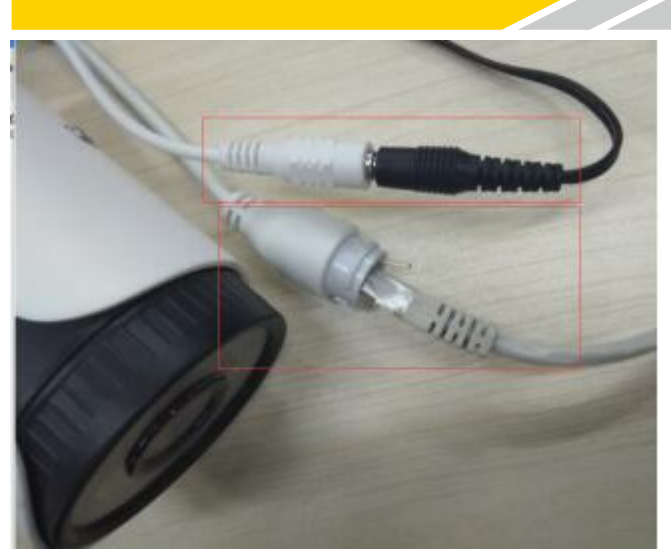

2. POE Powered: Directly powered through the network cable (standard POE 48V power).

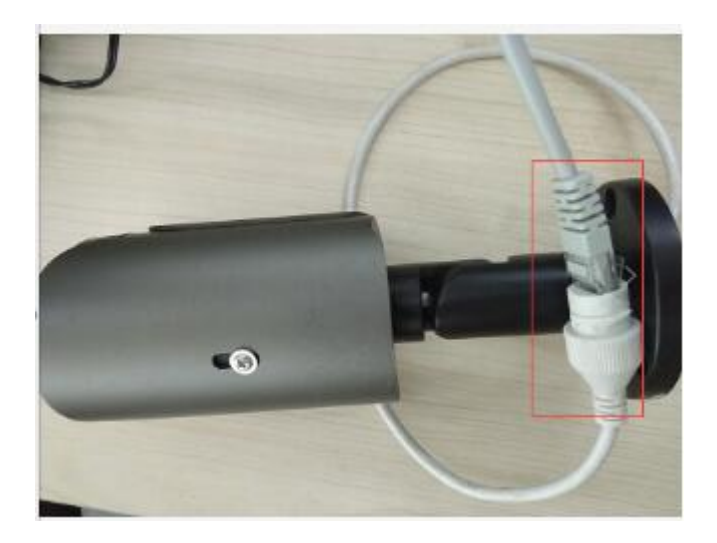

#### **3.2.2 Network Connection**

The camera can be connected to the computer for debugging and configuration in the following ways:

1. Direct computer connection

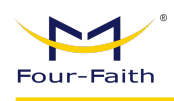

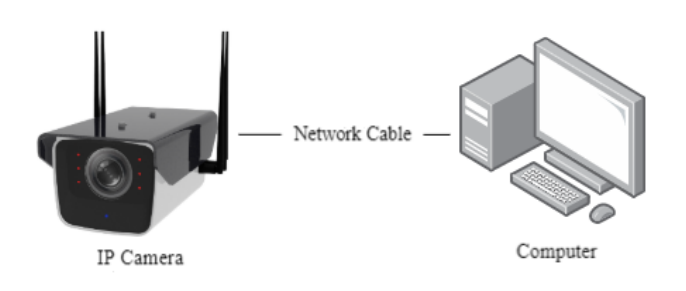

2. Connect through a switch or router

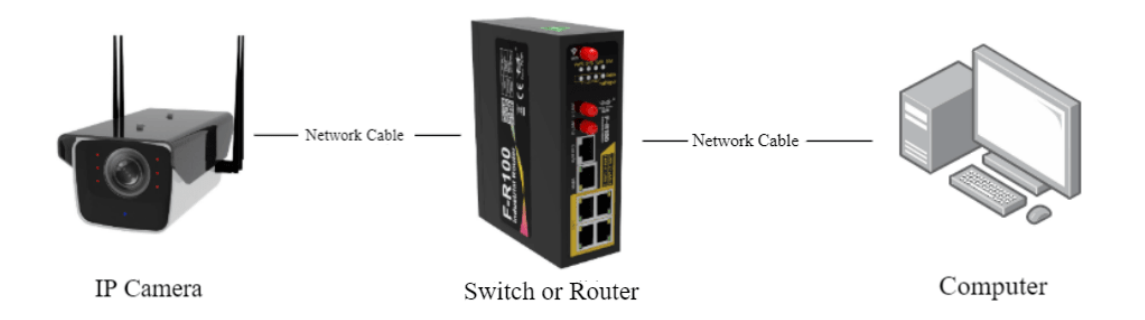

#### 3.2.3 Interface Display

4G/5G IP Camera: F-SC242

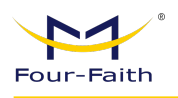

IP Camera User Manual

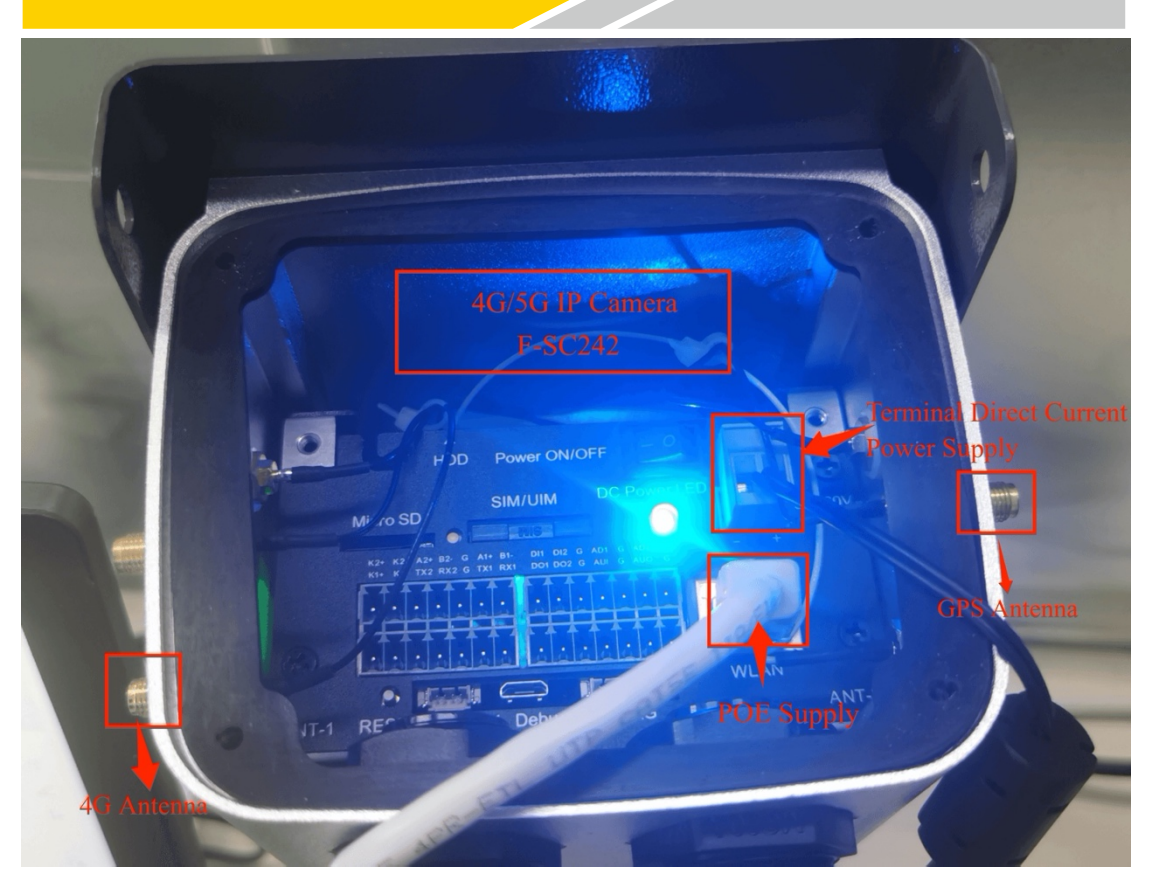

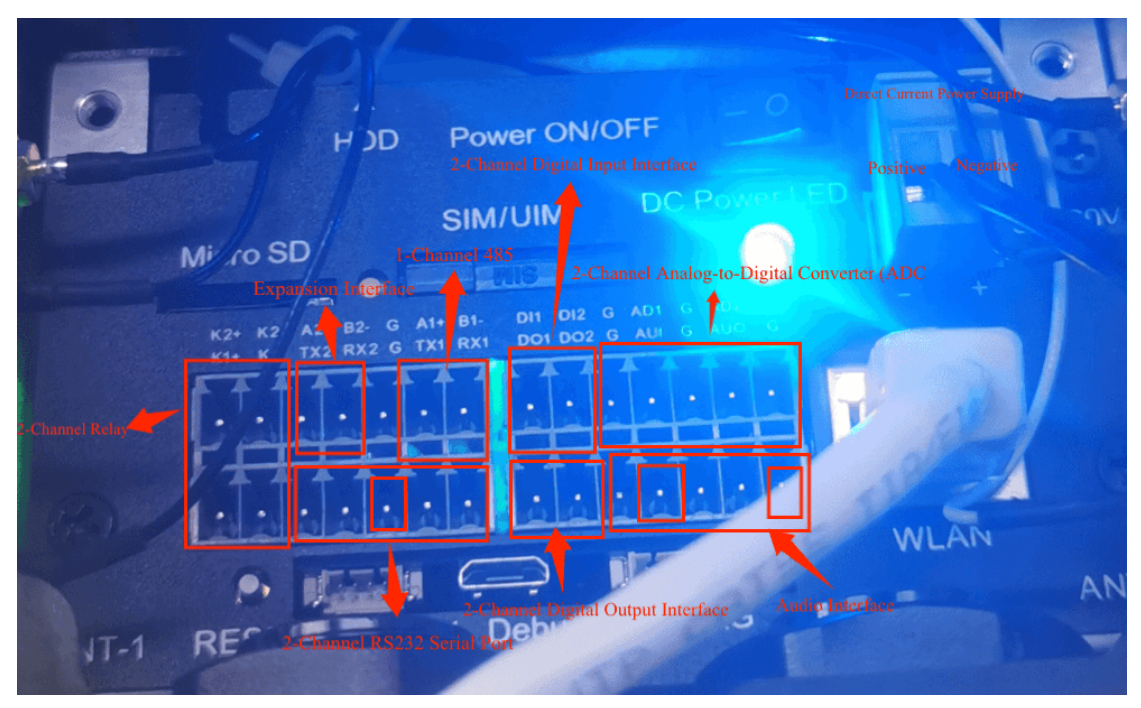

Audio Wiring: Connect the pickup to AUI and G, and the microphone to AUO and G.

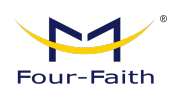

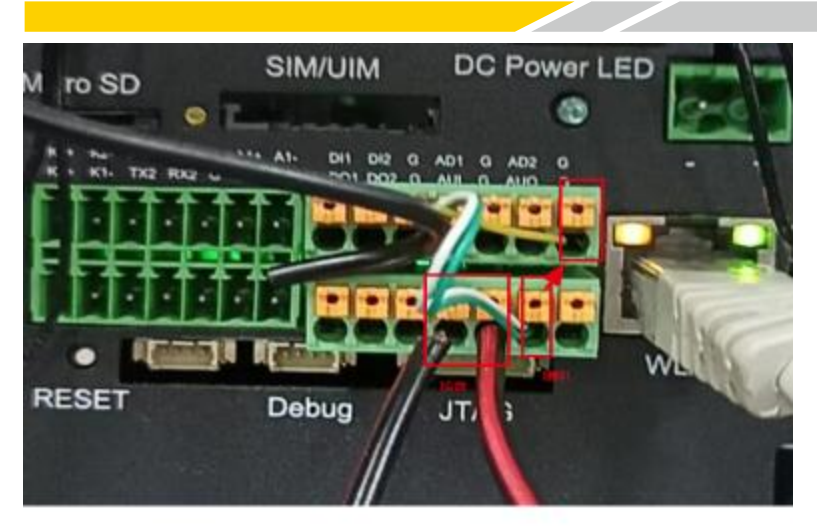

Display of F-SC242 Back Cover Interface Description:

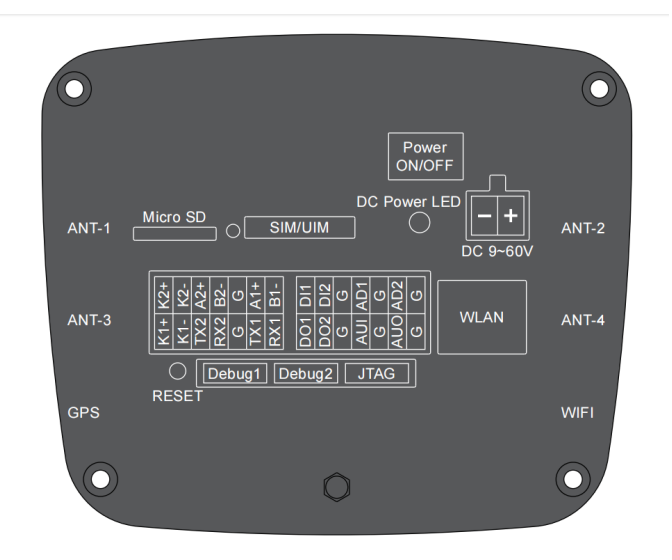

| Interface Type | Type Interface Definition |                 | Value                      |  |
|----------------|---------------------------|-----------------|----------------------------|--|
| RELAY1         | K1+, K1-                  | Load capability | 5A 250VAC/30VDC            |  |
| RELAY2         | K2+, K2-                  | Load capability | 5A 250VAC/30VDC            |  |
| RS232          | TX1, RX1                  | Input/output    |                            |  |
| RS485          | A1+, B1-                  | Input/output    |                            |  |
| RS232          | TX2, RX2                  | Input/output    |                            |  |
| RS485          | A2+, B2-                  | Input/output    |                            |  |
| DI             | DI1, DI2                  | Input ON        | 0V~1.2V                    |  |
|                |                           | Input OFF       | 1.2V~12V                   |  |
| DO DO1, DO2    |                           | Output          | 500mA 5V(Default)/12V      |  |
| Audio In       | Audio In AUI              |                 |                            |  |
| Audio Out      | AUO                       | Output          |                            |  |
| ADC In         | AD1, AD2                  | Input           | 4~20mA or 0~5V             |  |
|                | RESET                     | Input           | <b>RESET</b> Configuration |  |
|                | Debug1                    | Input/output    | CPU Debug                  |  |
|                | Debug2                    | Input/output    | CPU USB Debug              |  |
|                | JTAG                      | GND-G           | MCU Debug TTL              |  |
|                | GND-G                     |                 |                            |  |

www.fourfaith.com

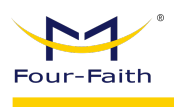

#### 3.2.4 Access to Devices

Factory default configuration page address of IPC is <u>http://192.168.1.100.</u> Default user name is admin, the password is xmsx1234. If the computer and the camera are in a different network segment so that customer cannot directly access the camera from the computer.

In the case of a direct computer connection, it is necessary to set a fixed IP address for the computer first. The specific operation is as follows:

1. Open the Network Connections page of the computer and right-click the Ethernet and choose properties.

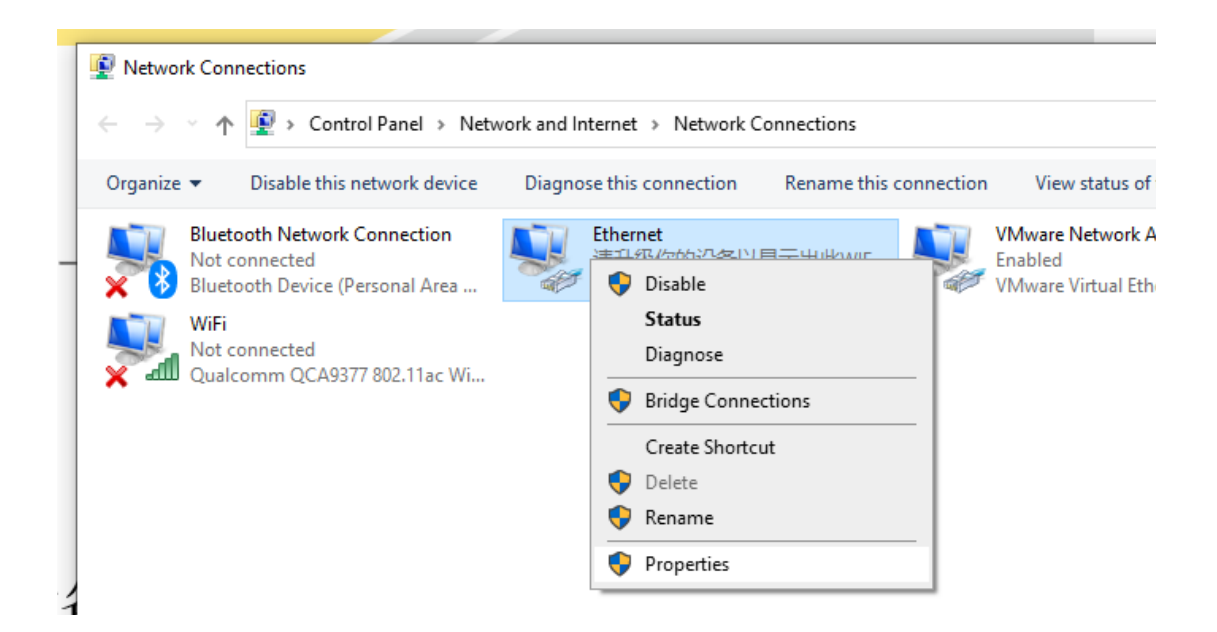

2. Modify IPv4.

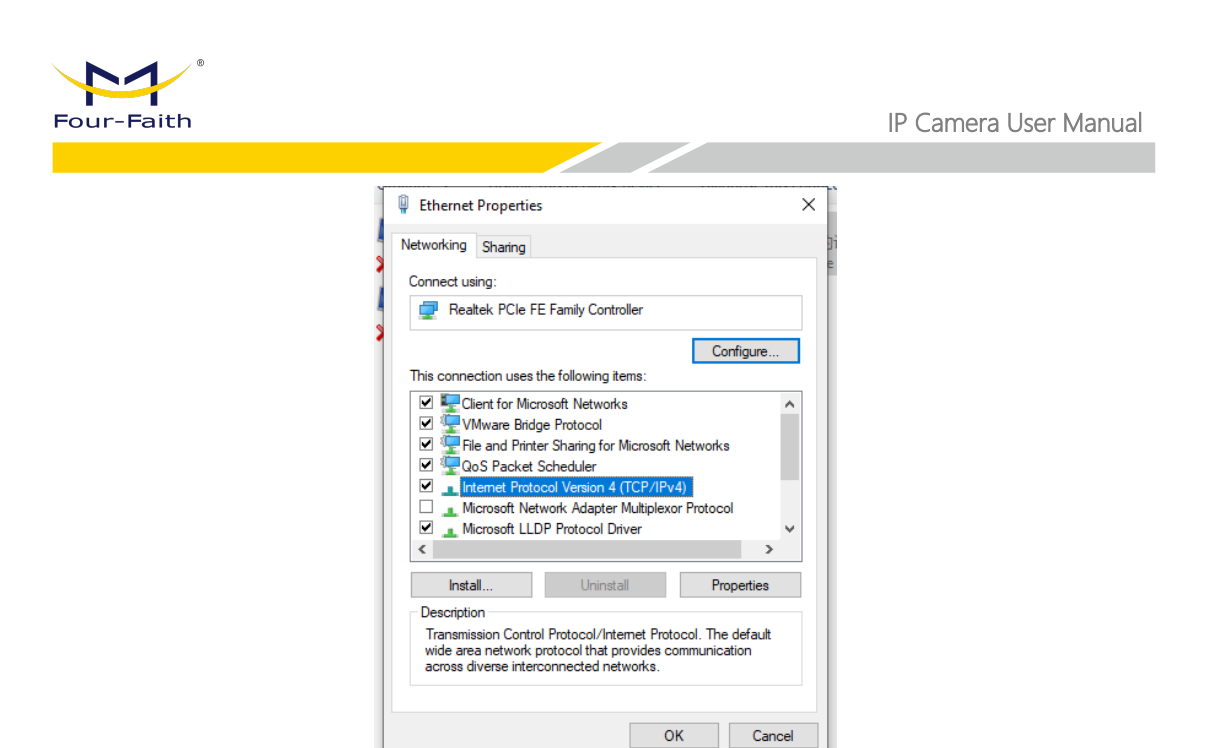

OK

3. Set the COMPUTER IP to any address in 192.168.1.x network segment.

| ,o     | ternet Protocol Version 4 (TCP/IPv4) Properties                                                                                                    | ( |
|--------|----------------------------------------------------------------------------------------------------|---|
|        | Seneral                                                                                                    |   |
| h<br>C | You can get IP settings assigned automatically if your network supports<br>this capability. Otherwise, you need to ask your network administrator<br>for the appropriate IP settings. |   |
| E      | ○ <u>O</u> btain an IP address automatically                                                                                                    |   |
| Ľ      | • Use the following IP address:                                                                                                    |   |
| C      | <u>I</u> P address: 192 . 168 . 1 . 2                                                                                                    |   |
|        | Subnet mask: 255 . 255 . 255 . 0                                                                                                    |   |
|        | Default gateway: 192 . 168 . 1 . 1                                                                                                    |   |
| C      | Obtain DNS server address automatically                                                                                                    |   |
|        | • Use the following DNS server addresses:                                                                                                    |   |
|        | Preferred DNS server: 8 . 8 . 8 . 8                                                                                                    |   |
|        | Alternate DNS server:                                                                                                    |   |
|        | Vajidate settings upon exit Advanced                                                                                                    |   |
| 1      | OK Cancel                                                                                                    |   |
| 1      |                                                                                                    | - |

4. Try to access the IP camera configuration web page http://192.168.1.100 from Internet Explorer.

#### 3.2.5 Device Search and IP Setting

When customer using a switch or router to connect, the device may not be able to access because the camera is in a different network segment from the computer and router. At this time, customer needs to use search tools to search IPC device for configuration.

Open Incisive Tools and click the search button. The tool will search all camera devices under the same LAN and list them together.

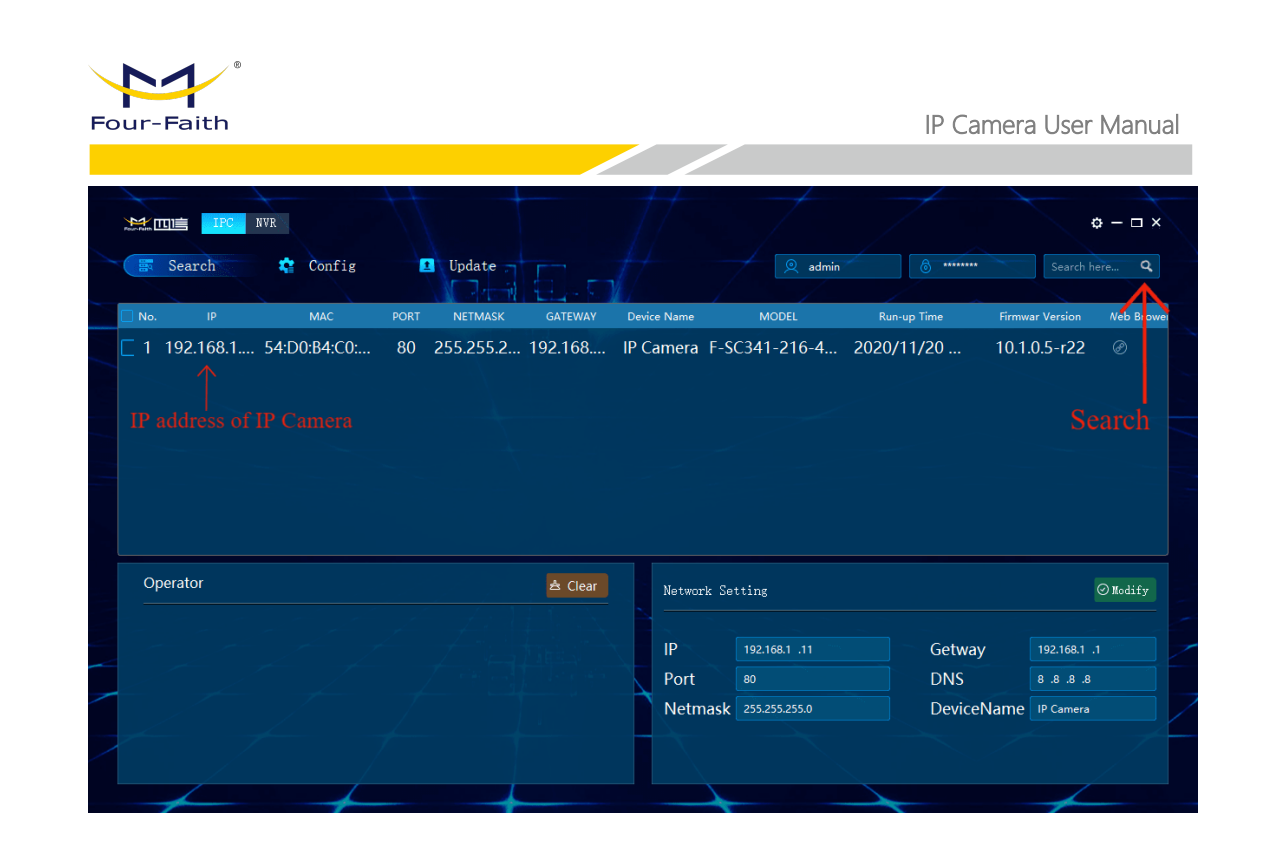

Please confirm whether the IP address of the IP camera is in the same network segment as the computer. Otherwise, the configuration of the camera cannot be accessed. The following processes can use for obtain the network segment where the computer is located:

Press Win+R on a Windows computer to open the CMD:

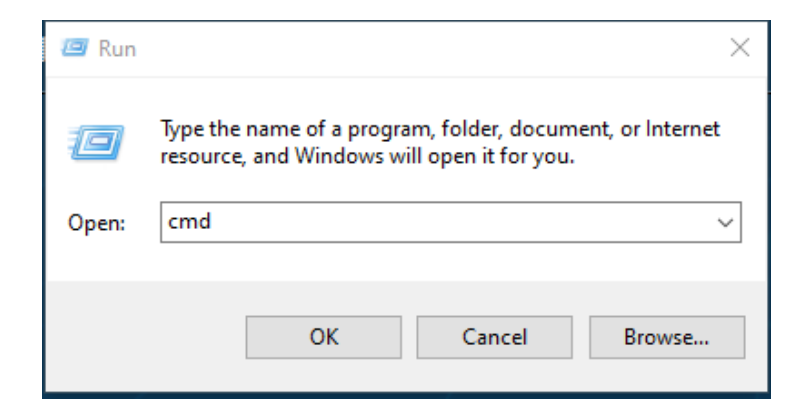

Enter ipconfig in the command bar and press Enter:

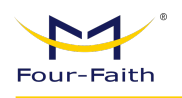

| C:\WINDOWS\system32\cmd.exe                                                                                                    |
|----------------------------------------------------------------------------------------------------|
| Microsoft Windows [Version 10.0.18363.720]<br>(c) 2019 Microsoft Corporation. All rights reserved.                                                                                            |
| C:\Users\Wayne <mark>}ipconfig</mark>                                                                                                    |
| Windows IP Configuration                                                                                                    |
| Wireless LAN adapter Local Area Connection* 2:                                                                                                    |
| Media State Media disconnected<br>Connection-specific DNS Suffix . :                                                                                                    |
| Wireless LAN adapter Local Area Connection* 3:                                                                                                    |
| Media State Media disconnected<br>Connection-specific DNS Suffix . :                                                                                                    |
| Ethernet adapter Ethernet:                                                                                                    |
| Connection-specific DNS Suffix . :<br>Link-local IPv6 Address : fe80::3d7f:c10f:4091:34b4%15<br>IPv4 Address : 192.168.88.18<br>Subnet Mask : 255.255.255.0<br>Default Gateway : 192.168.88.1 |
| Ethernet adapter VMware Network Adapter VMnet1:                                                                                                    |

If the network segment of the computer is 192.168.88.x, the IP of the IP camera should also be changed to 192.168.88.x. If the network segment of the computer is 192.168.0.x, the IP of the camera should be changed to 192.168.0.x, and so on.

In the search tool, the IP of the device can be directly modified in batches. The specific processes are as follows:

| -        |             | +                       | -for and -                                   |                      | fort        |                |               |                | +          |
|----------|-------------|-------------------------|----------------------------------------------|----------------------|-------------|----------------|---------------|----------------|------------|
| Peur-Pet |             | NVR                     |                                              |                      |             |                |               | 4              | ≱ – ¤ ×    |
|          | Search      | 🔹 Config                | 1 Update                                     |                      |             | 🔍 admin        | ê *******     | Search h       | ere Q      |
| <b>N</b> | o. IP       | MAC                     | PORT NETMASK                                 | GATEWAY              | Device Name | MODEL          | Run-up Time F | irmwar Version | Neb Browei |
|          | 1 192.168.8 | 54:D0:B4:C0:            | 80 255.255.2                                 | 192.168              | IP Camera   | F-SC341-216-4  | 2020/11/20 1  | 0.1.0.5-r22    | Ø          |
|          | K           |                         |                                              |                      |             |                |               |                |            |
|          |             |                         |                                              |                      |             |                |               |                |            |
|          |             |                         |                                              |                      |             |                |               |                |            |
|          |             |                         |                                              |                      |             | IP address o   |               |                | Ļ          |
| (        | Operator    |                         |                                              | 🚖 Clear              | Networ      | k Setting      |               |                | ⊘Modify    |
|          |             | Ca<br>[ID               | יווסטען אוסטוויז אויסטוו<br>רו ווסט 162 1 11 |                      |             |                |               |                |            |
|          |             | 192.168                 | 3.1.1] [Port: 80] [DN                        | IS: 8.8.8.8]         | IP<br>D     | 192.168.88 .11 | Getway        | 192.168.1 .    |            |
|          | 2 2020/     | 1/23 [Masl              | k: 255.255.255.0] [N<br>ra] ==> [IP: 192.16  | Name: IP<br>8.88.11] | Port        | 80             | DeviceNa      | 8 .8 .8 .8     |            |
|          | 17:10       | /:06 [GW: 1<br>8 8 8 81 | 92.168.1.1] [Port: 8                         | 80] [DNS:            | Neur        |                | Devicerval    |                |            |
|          |             | 0.0.0]<br>IP C          | amera] MODIFY SU                             |                      |             |                |               |                |            |
|          |             |                         |                                              |                      |             |                |               |                |            |

For information about the Incisive Tools, please refer to the user manual of the Incisive Tools.

#### 3.2.6 Device Login

1. Open IE browser (IE 8.0 or above) and enter the IP address of IPC.

2. Enter ID and password to login. www.fourfaith.com

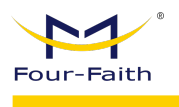

Notice:

- 1. Initial account of standard version: admin; Password: xmsx1234.
- 2. The version before V1.0.0.5, password is ff2018.

| 🖉 Four-Faith IP Camera | ×         |                                                           |                 |           |   |
|------------------------|-----------|-----------------------------------------------------------|-----------------|-----------|---|
| Four-Faith             |           |                                                           |                 | English T | V |
|                        |           |                                                           |                 |           |   |
|                        |           |                                                           |                 |           |   |
|                        |           | admin                                                     |                 |           |   |
|                        |           | Password                                                  |                 |           |   |
|                        |           | Remember Password                                         |                 |           |   |
|                        |           | Login                                                     |                 |           |   |
|                        |           |                                                           |                 |           |   |
|                        |           |                                                           |                 |           |   |
|                        |           |                                                           |                 |           |   |
|                        |           |                                                           |                 |           |   |
|                        | Copyright | © 2015 Four-Faith Communication Technology Co.,Ltd. All r | ights reserved. |           |   |

3. The user needs to install the video plug-in when the user login to IE for the first time. Click and download the video player plug-in.

| Four-Faith | Preview | Playback        | O Configuration                                                                                 | R admin | ⊖ Logout |
|------------|---------|-----------------|-------------------------------------------------------------------------------------------------|---------|----------|
|            |         |                 |                                                                                                 |         |          |
|            |         |                 |                                                                                                 |         |          |
|            |         |                 |                                                                                                 |         |          |
|            | P       | ease Click here | to download the plugin. After successful installation, refresh the webpage to browse the video. |         |          |
|            |         |                 |                                                                                                 |         |          |
|            |         |                 |                                                                                                 |         |          |
|            |         |                 |                                                                                                 |         |          |
|            |         |                 |                                                                                                 |         |          |
| to - re-   | •       |                 |                                                                                                 | . 0 4   | • 🖻 🕘    |

4. After finish downloading, install the video plug-in.

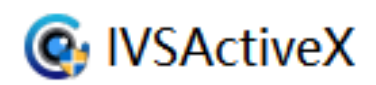

The latest cameras currently support plugin-free preview.

5. After finish installing the video plug-in, refresh the IE. Users can check real-time video monitoring on IE and user can operate different functions of IPC on this web interface.

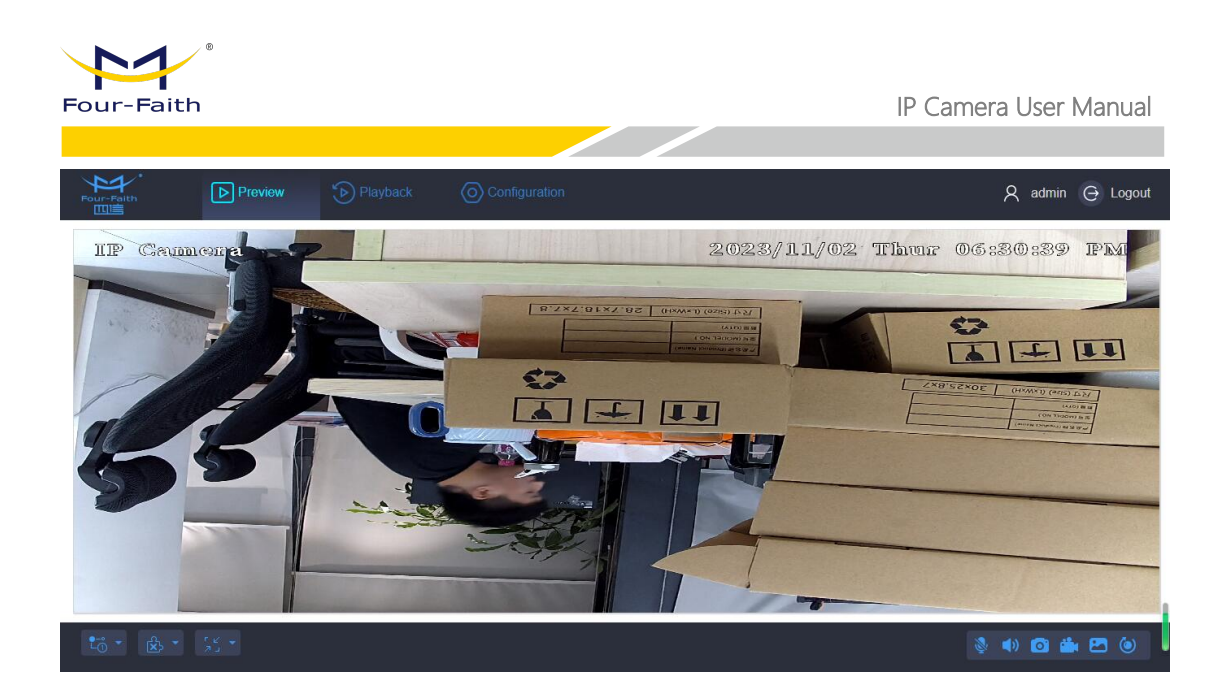

## 3.3 Mounting method

#### 3.3.1 IPC Mounting Method

- 1. Universal joint bracket fixation
  - a) The bracket is fixed to the bottom of the camera using screws.

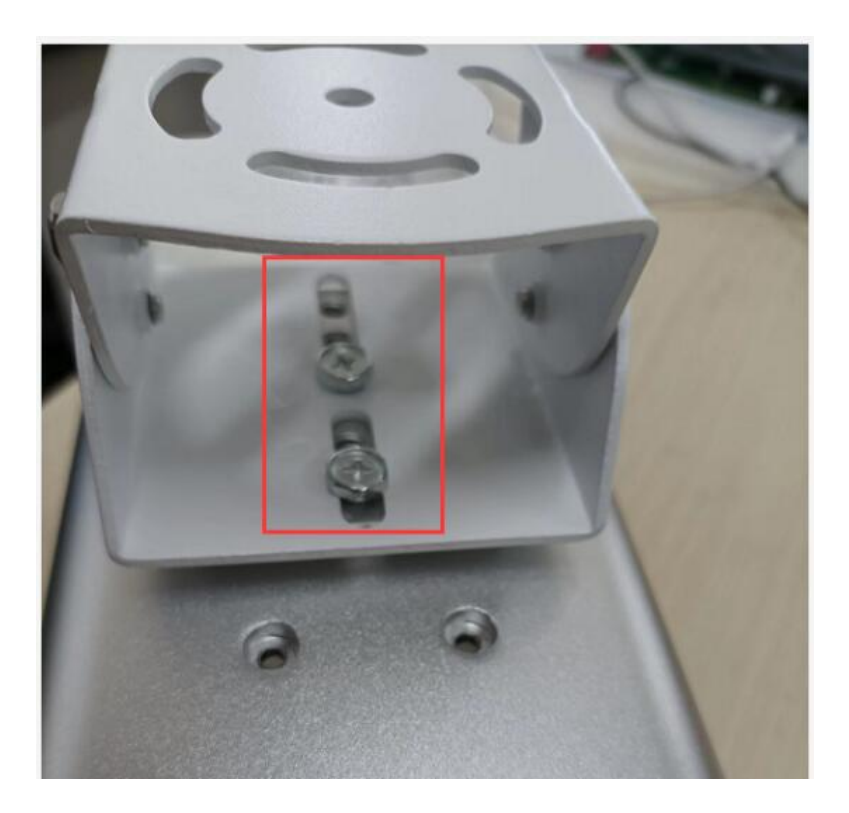

b) The gimbal bracket is adjusted and fixed with screws to control the tilt angle and can be disassembled.

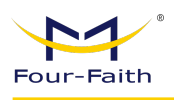

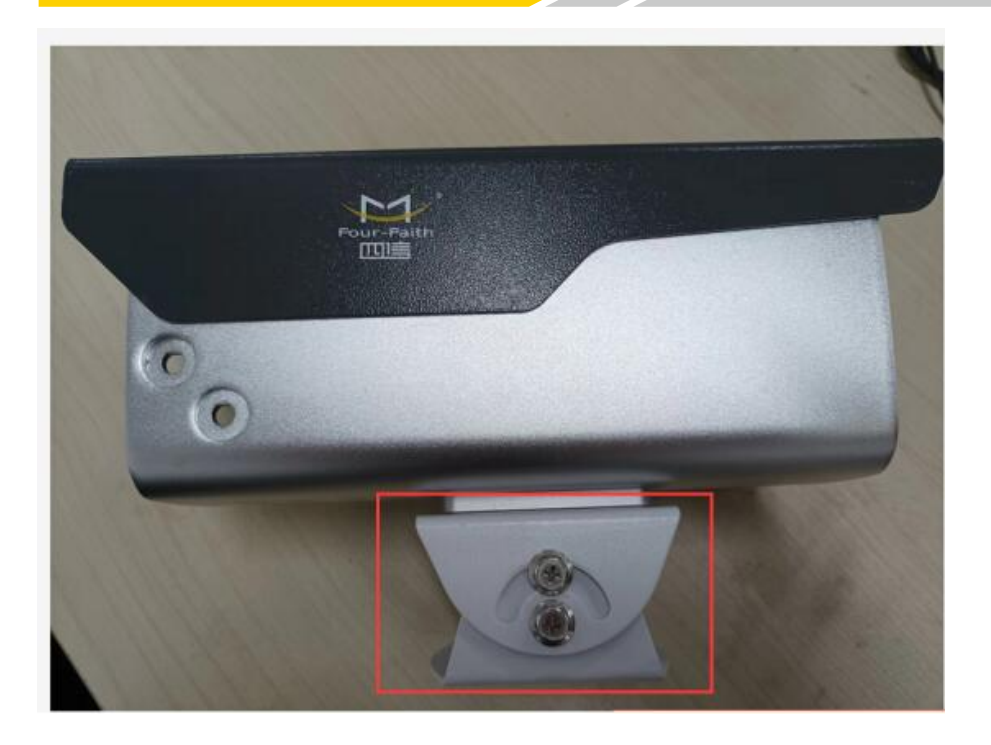

c) The bottom of the gimbal bracket is usually fixed with screws and crossbars.When fixing, it is necessary to first disassemble the bottom part.

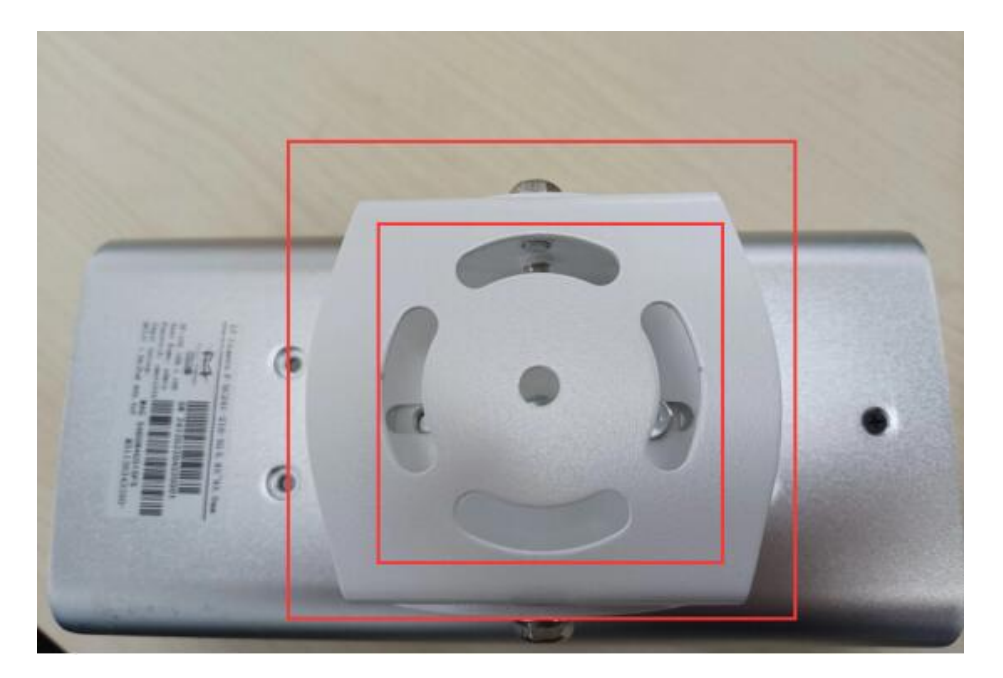

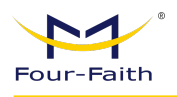

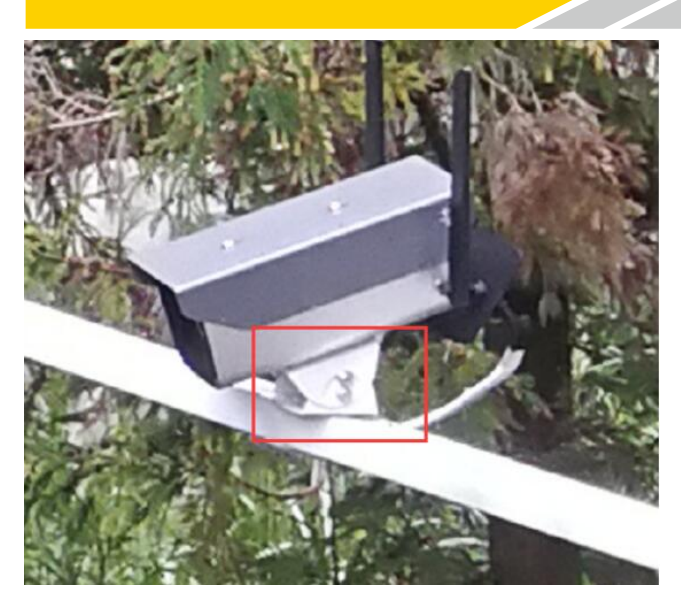

- 2. The fixed straight arm
  - a) The bracket is fixed to the bottom of the camera with screws.

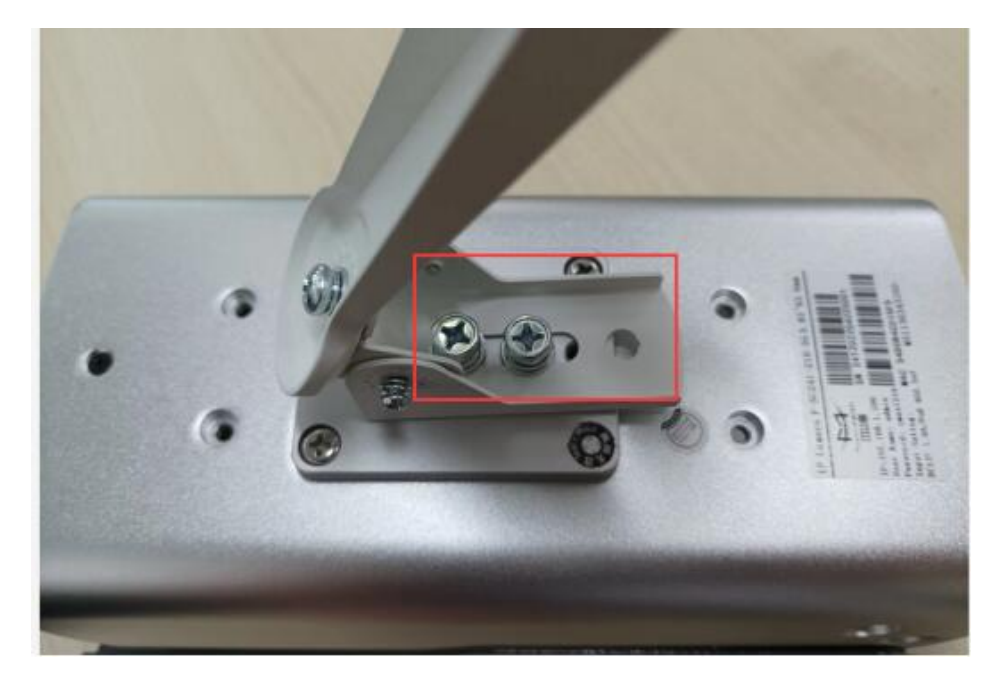

b) The bracket's side can be adjusted for tilt angle using screws.

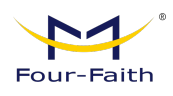

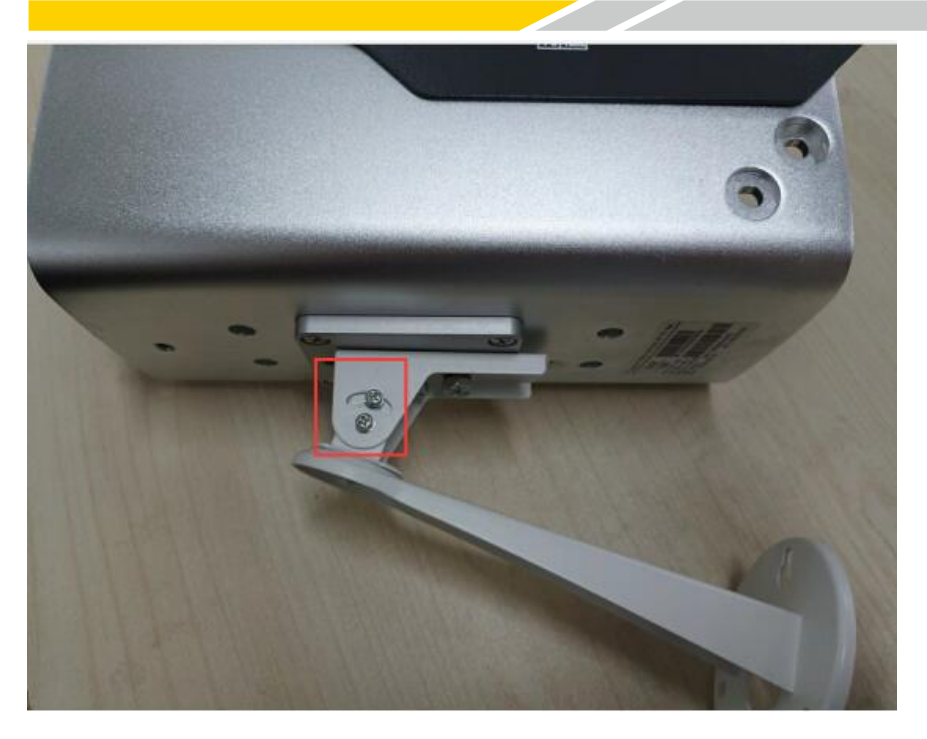

c) The bottom of the straight arm bracket can be fixed to a specific location using screws, typically on a wall.

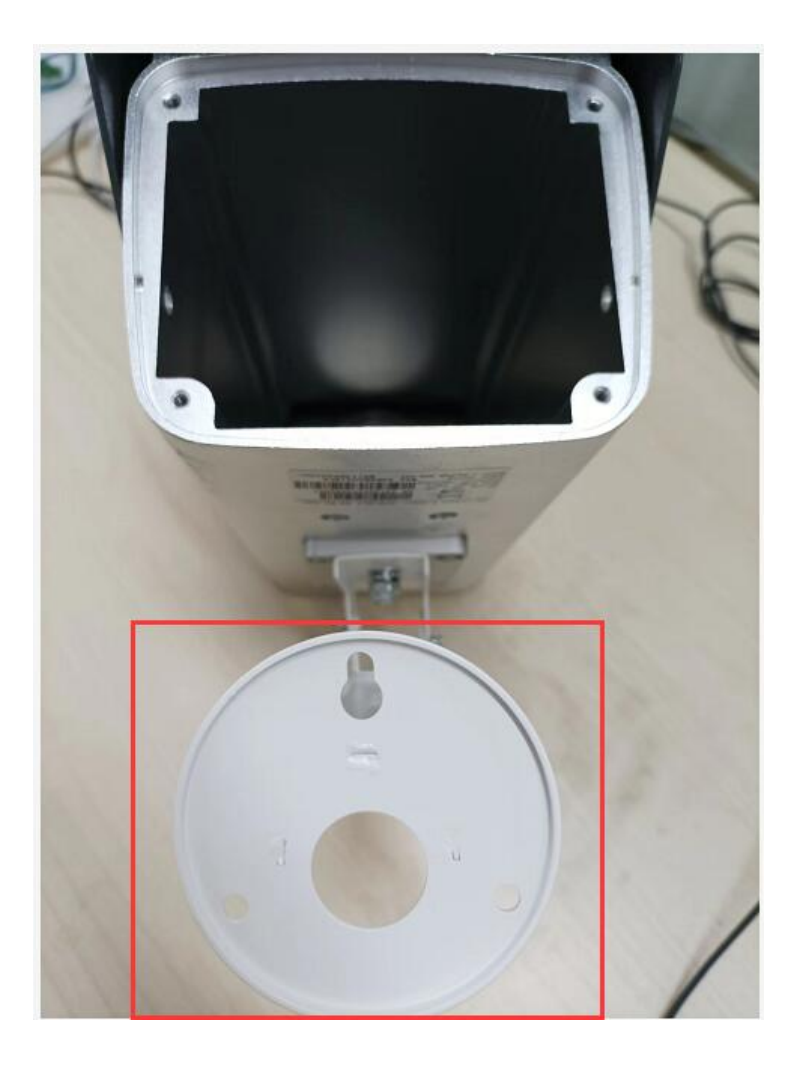

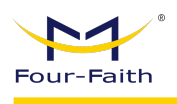

- 3. The fixed straight arm (Big size)
- A) The bracket is fixed to the bottom of the camera with screws

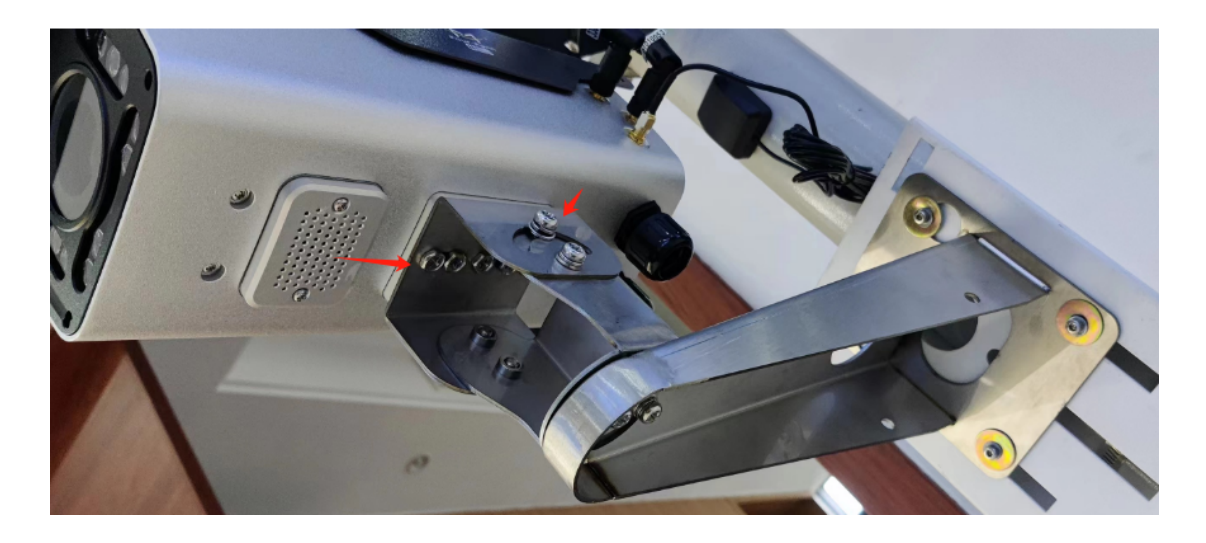

B) The bracket's side can be adjusted for tilt angle using screws.

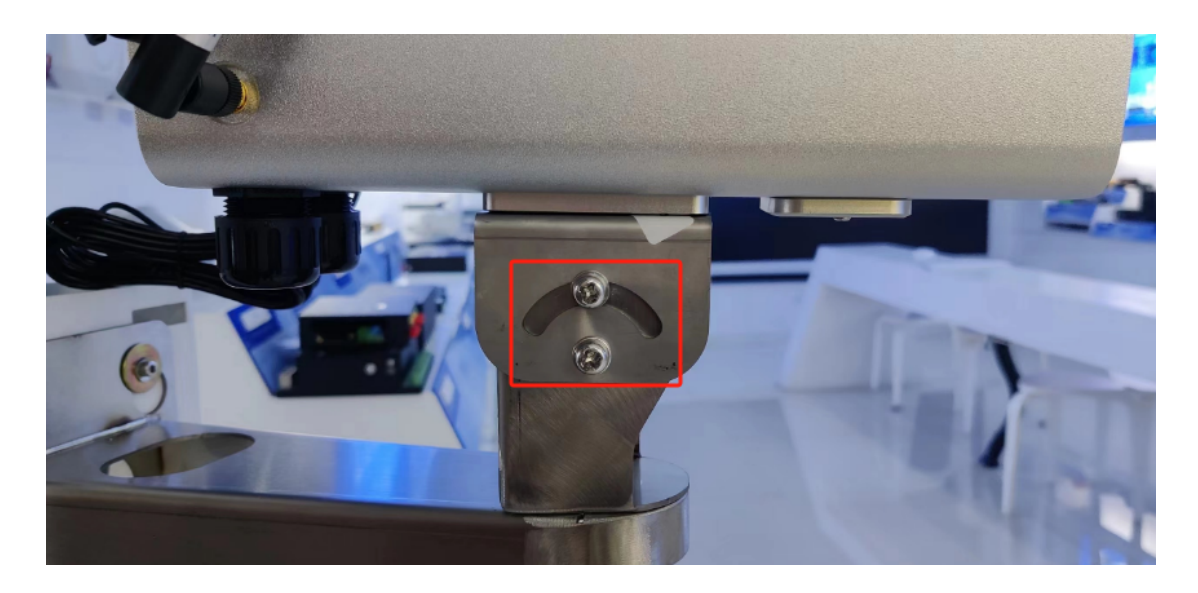

C)The bottom of the straight arm bracket can be fixed to a specific location using screws, typically on a wall.

![](_page_26_Picture_0.jpeg)

IP Camera User Manual

![](_page_26_Picture_2.jpeg)

#### 3.3.2 Waterproof Installation

1. Remove the hole on the back cover

![](_page_26_Picture_5.jpeg)

2. Attach the plug and screw cap.

![](_page_27_Picture_1.jpeg)

![](_page_27_Picture_2.jpeg)

![](_page_27_Picture_3.jpeg)

3. Tighten the fixing nut, and connect the power or network cable.

![](_page_27_Picture_5.jpeg)

![](_page_27_Picture_6.jpeg)

www.fourfaith.com

![](_page_28_Picture_1.jpeg)

## **Chapter 4 Main Function**

## 4.1 Embedded System

#### 4.1.1 Ethernet

#### 1 x 10/100M auto-adaptive Ethernet port

![](_page_28_Picture_6.jpeg)

#### 4.1.2 SD/TF Card

SD card auto mount directory: /mnt/mmc/, for video recording and image capture. The related web page will show the usage information, user can also check the files inside the SD card.

Note: The SD card needs to be initialized when user use IPC at the first time.

![](_page_28_Picture_10.jpeg)

#### 4.1.3 RS485

The RS485 serial port control directory: /dev/ttyS1 (COM1 on the hardware), can be connect to external PTZ to realize PTZ control.

www.fourfaith.com

![](_page_29_Picture_1.jpeg)

![](_page_29_Picture_2.jpeg)

#### 4.1.4 Audio Interface

Support 1 way MIC or Linear input. There is a reserved power amplifier interface inside the camera, user can connect it to a speaker directly. The IPC support web audio talkback, press the talk button to do real time talkback.

![](_page_29_Figure_5.jpeg)

#### 4.1.5 External I/O

Support external I/O, some models support external GPIO input and output, can be connected to other external alarm signal, such as smoke alarm, light alarm, etc. IPC can output TTL signal to trigger other action after received the alarm signal, such as control relay to send out alarm, or activate fire alarm system.

![](_page_30_Picture_0.jpeg)

![](_page_30_Picture_2.jpeg)

#### 4.1.6 External RELAY Interface

Support external RELAY OUT, can output signal to trigger other action.

![](_page_30_Picture_5.jpeg)

#### 4.1.7 ADC In

Support external ADC collection, can be used for real-time analog data collection in some specific environment. For example, to check the temperature of a fishpond, the IPC can be connected to an external temperature sensor to collect the voltage analog data. When there is an abnormal temperature, it will trigger the alarm to remind the fishman to adjust the temperature.

![](_page_31_Picture_1.jpeg)

![](_page_31_Picture_2.jpeg)

#### 4.1.8 USB Input Interface

Supports external USB devices and can be used for USB, 4G modules, or USB, wifi modules, achieving wireless connectivity functionality.

### 4.2 Local Web Management Portal

We recommend using Windows Internet Explorer to get the best user experience. You may require installing some plug-ins before you use the web portal.

#### 4.2.1 Login

The default login credential is printed on a tag on your camera. The login IP address is 192.168.1.100, username is admin, and password is xmsx1234 unless you have changed them before.

Type in the address and user info, click login to enter the management portal.

| ←         |                                                 | <b>.</b> → | Search | Q       | - <b>0</b> × |
|-----------|-------------------------------------------------|------------|--------|---------|--------------|
| Cur-Faith |                                                 |            |        | English | Ŧ            |
|           |                                                 |            |        |         |              |
|           | admin                                           |            |        |         |              |
|           | Remember Password                               |            |        |         |              |
|           | Login                                           |            |        |         |              |
|           |                                                 |            |        |         |              |
|           |                                                 |            |        |         |              |
|           | Copyright ©2018 Four-Faith All Rights Reserved. |            |        |         |              |
|           |                                                 |            |        |         | 🔍 100% 🔻 🚊   |

![](_page_32_Picture_1.jpeg)

#### 4.2.2 Configuration

Click the 'Configuration' tab on the top menu, user can manage the IPC from the following page.

The side menu has list out all the items that user can configure. User can do detail configuration on the right side of the side menu after clicking the related item.

| Four-Faith  | Preview | Playback         |                               |
|-------------|---------|------------------|-------------------------------|
| 🗂 Media     | Vid     | Audio            |                               |
| 🗁 Image     |         | 104 Conserve     | 2020/10/04 NAW 06/19/49/ T/6/ |
| Event       | >       | 66 - 10 day 6 13 |                               |
| 🖾 Storage   |         |                  |                               |
| Network     |         |                  |                               |
| Application | >       |                  |                               |
| 안 Status    | >       |                  |                               |
| 때 System    | >       |                  |                               |
|             |         |                  |                               |

#### 4.2.3 Display Setting

Support web video image adjustment, including Basic Settings, Day & Night Switch, OSD, Private Shielding, ROI, Focus Config, etc.

| Four-Faith  |   |                        | © Configuration                                                        | A admin $\Theta$ Logout |
|-------------|---|------------------------|------------------------------------------------------------------------|-------------------------|
| 🗂 Media     |   | Display Settings Day/N | ight Settings OSD Setting Privacy Shielding ROI Setting Focus Config 3 |                         |
| 🗁 Image     |   | 2<br>Ill Telanos       | zacijulivlav (treel in konoc mar                                       | <u>^</u>                |
| 🖶 Event     | > |                        |                                                                        |                         |
| 💾 Storage   |   |                        |                                                                        |                         |
| Network     |   |                        |                                                                        |                         |
| Application | > |                        |                                                                        |                         |
| 쩐 Status    | > |                        |                                                                        |                         |
| ∰ System    | > | General Settings       | Advanced Settings                                                      |                         |
|             |   | Day/Night Switch:      | Auto V                                                                 |                         |
|             |   | Switch Sensitivity:    | Sensitivity 4 V                                                        |                         |
|             |   | Power Frequency:       | 50Hz v                                                                 | -                       |

#### **Basic Settings (Display Settings):**

Basic Settings include Day/Night Switch, Sensitivity Switch, Power FrequencySettings, Indoor and Outdoor Mode Switch and Image Rotation/Flip. (Advancedwww.fourfaith.com27Copyright @ Four-Faith 2024

![](_page_33_Picture_0.jpeg)

Settings: White Balance Settings, Exposure Type Settings, Backlight Handle Settings, etc.)

| Display Settings Day/Night Setti                   | tings OSD Setting Privacy Shielding ROI Setting Focus Config                       |     |
|----------------------------------------------------|------------------------------------------------------------------------------------|-----|
| General Settings Advance                           | iced Settings                                                                      | •   |
| Day/Night Switch:                                  | Auto V                                                                             |     |
| Switch Sensitivity:                                | Sensitivity 4 V                                                                    |     |
| Power Frequency:                                   | 50Hz V                                                                             |     |
| Indoor and Outdoor Mode:                           | Outdoor V                                                                          | - 1 |
| Image Rotation:                                    | V 110                                                                              | - 1 |
| Image Filp:                                        | 0ff V                                                                              | - 1 |
|                                                    | Save                                                                               | - 1 |
| •                                                  |                                                                                    | - 1 |
|                                                    |                                                                                    |     |
|                                                    |                                                                                    |     |
|                                                    |                                                                                    | •   |
|                                                    | Copyright @ 2021 Four-Faith Communication Technology Co.,Ltd. All rights reserved. |     |
|                                                    |                                                                                    |     |
| Display Settings Day/Night Sett                    | ttings OSD Setting Privacy Shielding ROI Setting Focus Config                      |     |
| General Settings Advan                             | nced Settings                                                                      | ^   |
| White Balance: ( Switchover<br>Takes Effect)       | Auto White Balance                                                                 |     |
| Exposure Type:                                     | Auto V                                                                             |     |
| Digital Anti-fog: ( Switchover<br>Takes Effect)    | Ott v                                                                              |     |
| Image Stabilisation: (<br>Switchover Takes Effect) | Ott v                                                                              |     |
| Backlight Handle:                                  | BLC V                                                                              |     |
| Backlight Compensation Area<br>Settings:           | Ott v                                                                              |     |
|                                                    |                                                                                    | - 1 |
|                                                    |                                                                                    |     |
|                                                    | Save                                                                               |     |
|                                                    | Save                                                                               |     |

Copyright © 2021 Four-Faith Communication Technology Co., Ltd. All rights reserved.

#### Day/Night Settings:

Users can customize camera parameters for day and night modes, including Exposure Level, Shutter, IR-CUT, White LED, Color Mode, etc., through Day/Night Settings.

| Four-Faith                         |                 |                             |                         |                  | IP Camera User Manual |
|------------------------------------|-----------------|-----------------------------|-------------------------|------------------|-----------------------|
|                                    |                 |                             |                         |                  |                       |
| Display Settings Day/Night Setting | IS OSD Setting  | Privacy Shielding           | ROI Setting             | Focus Config     |                       |
| Daytime Night Sche                 | dule Mode       |                             |                         |                  | •                     |
| Exposure Level:                    | 5               | V                           |                         |                  |                       |
| Minimum Shutter: ( Seconds)        | 1/25            | $\vee$                      |                         |                  |                       |
| Maximum Shutter: ( Seconds)        | 1/10000         | V                           |                         |                  |                       |
| Maximum Gain Level: (1~100)        | 100             |                             |                         |                  |                       |
| IR-CUT:                            | On              | $\vee$                      |                         |                  |                       |
| IR-CUT Delay:                      | 55              | V                           |                         |                  |                       |
| IR LED:                            | Off             | $\vee$                      |                         |                  |                       |
| Smart IR Mode:                     | Auto            | $\vee$                      |                         |                  |                       |
| White LED:                         | Off             | V                           |                         |                  |                       |
| White LED Level:                   | 50              | Reset                       |                         |                  | •                     |
|                                    | Copyright © 202 | 21 Four-Faith Communication | Technology Co.,Ltd. All | rights reserved. |                       |
| Display Settings Day/Night Setting | gs OSD Setting  | Privacy Shielding           | ROI Setting             | Focus Config     |                       |
| Daytime Night Sche                 | edule Mode      |                             |                         |                  | •                     |
| Exposure Level:                    | 5               | ~                           |                         |                  |                       |
| Minimum Shutter: ( Seconds)        | 1/25            |                             |                         |                  |                       |
| Maximum Shutter: ( Seconds)        | 1/10000         | ~                           |                         |                  |                       |
| Maximum Gain Level: (1~100)        | 100             |                             |                         |                  |                       |
| IR-CUT:                            | Off             |                             |                         |                  |                       |
| IR-CUT Delay:                      | 5s              |                             |                         |                  |                       |
| IR LED:                            | On              | ~                           |                         |                  |                       |
| Smart IR Mode:                     | Auto            | ~                           |                         |                  |                       |
| White LED:                         | Off             | ~                           |                         |                  |                       |
| White LED Level:                   | 50              | Reset                       |                         |                  |                       |

#### Copyright © 2021 Four-Faith Communication Technology Co.,Ltd. All rights reserved.

#### **OSD Setting:**

Users can use OSD Setting to configure the camera parameters and other information displayed on the video screen, such as date, time, camera name, etc. Through OSD Setting, users can display the desired information on the monitoring screen to meet specific monitoring needs.

| C | Display Settings Day/N    | Night Settings        | OSD Setting        | Privacy Shielding | ROI Setting | Focus Config |   |
|---|---------------------------|-----------------------|--------------------|-------------------|-------------|--------------|---|
|   | Gene <u>ral Se</u> ttings | Custom Setting        | ļS                 |                   |             |              | * |
|   | Stream Select:            |                       |                    |                   |             |              |   |
|   | Stream Channel:           | Prim                  | ary Stream         | $\sim$            |             |              |   |
|   | Sync to Other Stream      | ns: 🛛 🖬 (             | □2 □3              |                   |             |              |   |
|   | OSD Attribute:            |                       |                    |                   |             |              |   |
|   | Font Size:                | Medi                  | um                 | $\vee$            |             |              |   |
|   | Font Color:               | Defa                  | ult color is White | V                 |             |              |   |
|   | Video Screen Text:        |                       |                    |                   |             |              |   |
|   | Text:                     | IP Ca                 | imera              |                   |             |              |   |
|   | Text Position:            | Top-I                 | _eft               | $\vee$            |             |              |   |
|   | Show Timestamp:           | <ul> <li>✓</li> </ul> |                    |                   |             |              |   |
|   | Show Week:                |                       |                    |                   |             |              |   |
|   | Time Format:              | 12-H                  | our                | ~                 |             |              | • |
|   |                           |                       |                    |                   |             |              |   |

Copyright © 2021 Four-Faith Communication Technology Co.,Ltd. All rights reserved.

| Four-Faith       | ٥                                                                         | IP Camera Liser Manual |
|------------------|---------------------------------------------------------------------------|------------------------|
|                  |                                                                           |                        |
|                  |                                                                           |                        |
| Display Settings | Day/Night Settings OSD Setting Privacy Shielding ROI Setting Focus Config | 1                      |
| General Settin   | gs Custom Settings                                                        | •                      |
| OSD:             | 1 v                                                                       |                        |
| Enable:          |                                                                           |                        |
| Position:        | X: 0 Y: 0                                                                 |                        |
| Display Type:    | Text V                                                                    |                        |
| Text:            | 0                                                                         |                        |
|                  | Save                                                                      |                        |
|                  |                                                                           | Ţ                      |

Copyright @ 2021 Four-Faith Communication Technology Co.,Ltd. All rights reserved.

## Privacy Shielding:

Users can set privacy masking on their own.

| ay Settings | Day/Night Settings | OSD Setting     | Privacy Shielding | ROI Setting | Focus Config |  |
|-------------|--------------------|-----------------|-------------------|-------------|--------------|--|
| W Comers    |                    | 2023/10/18 Thur | 10:01:26 (k)      |             |              |  |
|             |                    |                 |                   |             |              |  |
|             |                    |                 |                   |             |              |  |
|             |                    |                 |                   |             |              |  |
|             |                    |                 |                   |             |              |  |
|             |                    |                 |                   |             |              |  |
|             |                    |                 |                   |             |              |  |
|             |                    |                 |                   |             |              |  |
| Enable:     |                    |                 |                   |             |              |  |
|             | Clear              | All             |                   |             |              |  |
| Mask Color: | Red                |                 | $\sim$            |             |              |  |
|             |                    |                 |                   |             |              |  |
|             |                    |                 |                   |             |              |  |

#### **ROI Setting:**

ROI Setting allows users to select specific areas in the image for focused attention.

| Four-Faith       |                         |                          |                  |              | IP Camera User Manual |
|------------------|-------------------------|--------------------------|------------------|--------------|-----------------------|
|                  |                         |                          |                  |              |                       |
| Display Settings | Day/Night Settings OSE  | ) Setting Privacy Shield | ling ROI Setting | Focus Config |                       |
| IP Comore        | 2023,                   | 10719 THUE DOOPED AN     |                  |              |                       |
| Enable:          |                         |                          |                  |              |                       |
| Stream Channe    | Clear All Primary Strea | m v                      |                  |              |                       |
|                  | Save                    |                          |                  |              | *                     |

### Focus Config:

Users can set the focus distance.

| Display Settings | Day/Night Settings | OSD Setting       | Privacy Shielding           | ROI Setting               | Focus Config    |  |     |
|------------------|--------------------|-------------------|-----------------------------|---------------------------|-----------------|--|-----|
| TP Common        |                    | 2023/10/19 Thur 1 | 19:055:057 AM               |                           |                 |  | Â   |
| 68 00346000      |                    |                   |                             |                           |                 |  | - 1 |
|                  |                    |                   |                             |                           |                 |  | - 1 |
|                  |                    |                   |                             |                           |                 |  | - 1 |
|                  |                    |                   |                             |                           |                 |  | - 1 |
|                  |                    |                   |                             |                           |                 |  |     |
| Focus Distanc    | e: Auto            | V                 |                             |                           |                 |  |     |
|                  | Save               |                   |                             |                           |                 |  |     |
|                  |                    | Copyright © 20    | 21 Four-Faith Communication | Technology Co.,Ltd. All r | ights reserved. |  | •   |

#### 4.2.4 Video and Audio Setting

The configuration page supports video format settings, including Stream Type, Video Format, Resolution, Quality, Frame Rate, I-frame Interval, Bit Rate, CBR/VBR Type, etc.

| 1           | 8      |               |            |                       |                                  |                  |          |            |
|-------------|--------|---------------|------------|-----------------------|----------------------------------|------------------|----------|------------|
| Four-Fait   | th     |               |            |                       |                                  | IP Camer         | a User N | /anual     |
|             |        |               |            |                       |                                  |                  |          |            |
| Four-Faith  | Previe | ew 🕑 Playback |            | 1                     |                                  |                  | A admin  | n ⊖ Logout |
| 🗂 Media     |        | Video Auglio  |            |                       |                                  |                  |          |            |
| 🖂 Ânage     |        | Il' Samara    | 2023/10/11 | Strate (1) (1993) (1) | Stream Channel:                  | Primary Stream   | V        |            |
| 🖹 Event     | >      |               |            |                       | Encoding:                        | H.264            | V        |            |
| Storage     |        |               |            |                       | Resolution:                      | 1080P(1920*1080) | ~        |            |
| Network     |        |               |            |                       | Coding Complexity:               | Normal           | V        |            |
| A Network   |        |               |            |                       | Maximum Frame Rate: (fps)        | 25               | V        |            |
| Application | >      |               |            |                       | I-frame Interval: ( frame 1-120) | 50               |          |            |
| ₩ Status    | >      |               |            |                       | Bit Rate: (kbps)                 | 4096             | V        |            |
|             |        |               |            |                       | Rate Type:                       | CBR              | V        |            |
| Щ System    | >      |               |            |                       | I                                | Save             |          |            |
|             |        |               |            |                       |                                  |                  |          |            |

The configuration page supports audio format settings, including input/output enablement, encode Mode (G711a/G711u/AAC), sample rate, noise reduction, volume control, auto gain control, etc.

| Four-Faith  | Prev | iew     | Playb | ack | n                      | 1                    |            |                               |               |  | ٩ | admin | ⊖ Logout |
|-------------|------|---------|-------|-----|------------------------|----------------------|------------|-------------------------------|---------------|--|---|-------|----------|
| 🗂 Media     |      | 2 Video | Audio | 3   |                        |                      |            |                               |               |  |   |       |          |
| 🖂 Image     |      |         |       |     | Enable:                |                      |            | 4                             |               |  |   |       | 1        |
|             |      |         |       |     | Audio Moo              | de:                  | Enab       | le Input and Output           | $\vee$        |  |   |       | _        |
| Event Event | >    |         |       |     | Input Type             | ə:                   | Line i     | in                            | $\vee$        |  |   |       | - 1      |
| Storage     |      |         |       |     | Output Typ             | pe:                  | Line       | out                           | $\vee$        |  |   |       | - 1      |
| Network     |      |         |       |     | Encode M               | lode:                | G711       | ulaw                          | ~             |  |   |       | - 1      |
| Application | >    |         |       |     | Sample R               | ate:                 | 8 KH       | z                             | $\vee$        |  |   |       | - 1      |
| Status      | >    |         |       |     | Environme<br>Reduction | ental Noise          | Off        |                               | $\vee$        |  |   |       | - 1      |
| _           |      |         |       |     | Input Volu             | ime:                 |            | 50                            | Dopot         |  |   |       | _        |
| 🛄 System    | >    |         |       |     | Auto Gain              | Control:             | Off        |                               | V             |  |   |       | - 1      |
|             |      |         |       |     | Output Vo              | lume:                |            | 50                            | Reset         |  |   |       | - 8      |
|             |      |         |       |     |                        |                      | _          |                               |               |  |   |       | -        |
|             |      |         |       |     | Convright              | @ 2021 Four-Faith Co | mmunicatio | an Technology Co. Ltd. All ri | obts reserved |  |   |       |          |

Click on Preview - bottom right corner of the page - enable microphone and audio. Local voice broadcast is available.

![](_page_37_Picture_4.jpeg)

![](_page_38_Picture_0.jpeg)

The Four-Faith Video Cloud Platform also supports two-way audio communication.

| IoT Monitoring Platform           | E Main Page / Real-Time Monitoring / Video Monitoring | (i) devuser4 ~        |
|-----------------------------------|-------------------------------------------------------|-----------------------|
| Main Page                         | Input device to query     FFNVR0729-1                 | <mark>.</mark> ⊗® ₫ × |
| Real-Time Monitoring ^            | Online Devices IPC NVR                                |                       |
|                                   | 3 W 4 D 5 D                                           |                       |
| Map Display                       | 6 D                                                   |                       |
| S Track Playback                  | 8 ©                                                   |                       |
| Playback 🗸                        | PTZ Control                                           |                       |
| Device Management                 | + zoom -                                              |                       |
| <ul> <li>Alarm Display</li> </ul> | 10/30/2023 18:59:53                                   |                       |
| Statistic Report                  | Preset 1 V<br>B Apply 2 Settings 2 Delete             |                       |
| O System                          | © 2020                                                |                       |

#### 4.2.5 Real-time Video

Real-time video is supported in IPC web interface and user can control the IPC remotely at the same time.

Processes:

1. Login the IPC web interface.

| 😤 Four-Faith IP Camera | ×             |                                                        |                 |         |   |
|------------------------|---------------|--------------------------------------------------------|-----------------|---------|---|
| Four-Faith             |               |                                                        |                 | English | ▼ |
|                        |               |                                                        |                 |         |   |
|                        |               |                                                        |                 |         |   |
|                        |               | admin                                                  |                 |         |   |
|                        |               | Password                                               |                 |         |   |
|                        |               | Remember Password                                      |                 |         |   |
|                        |               | Login                                                  |                 |         |   |
|                        |               |                                                        |                 |         |   |
|                        |               |                                                        |                 |         |   |
|                        |               |                                                        |                 |         |   |
|                        | Copyright © 2 | 015 Four-Faith Communication Technology Co.,Ltd. All r | ights reserved. |         |   |

2. Click preview option on the top of the menu. At the lower right corner, user can remote control IPC such as snapshots, video recording. Some cameras can support lens zoom, focus and other features.

![](_page_39_Picture_0.jpeg)

3. On the video preview interface, the recording videos and snapshot are stored on the local disk. After finish record the video or snapshot, the system will automatically pop up the local disk window of the recording video/snapshot so that users can view it at the same time.

![](_page_39_Picture_2.jpeg)

4. User can setting the record video storage path on the IPC web interface.

| Four-Faith  |     |                  |                           |                    |                                  |                           | A admin $\Theta$         | Logout |
|-------------|-----|------------------|---------------------------|--------------------|----------------------------------|---------------------------|--------------------------|--------|
| 🗂 Media     | Sto | orage Management | File Explore NAS Settings | Recording Schedule | Snapshot Settings                | Bundled Software          | 3                        |        |
| 🖂 Image     |     | MA Same on       | 207.3/10/76 144           | Plug-i             | in Settings:                     | FE-v2.6                   |                          |        |
| 🛱 Event     | >   |                  |                           | Curre              | nt Plugin Version:               | FF-vUnknown               |                          |        |
| Storage     | 2   |                  |                           | Reco               | rd File Length:<br>rd File Path: | 30 Minutes                | Browse Open              | ٦ [    |
| Network     |     |                  |                           | Save               | Path for Capturing<br>es:        | undefined                 | Browse Open              |        |
| Application | >   |                  |                           | Plug-i             | in download URL:                 | Download ActiveX (Require | s Internet Connection) 4 |        |
| 🗠 Status    | >   |                  |                           | Reco               | rd File Length:                  | 5 Minutes                 | V                        |        |
| 때 System    | >   |                  |                           | Other              | Supporting Software:             | Save                      |                          |        |
|             |     |                  |                           | Incisi             | ve Tools:                        | Download                  |                          |        |
|             |     |                  |                           |                    |                                  |                           |                          |        |

![](_page_40_Picture_0.jpeg)

#### Buttons of image setting:

![](_page_40_Picture_3.jpeg)

![](_page_40_Figure_4.jpeg)

![](_page_41_Picture_0.jpeg)

IP Camera User Manual

![](_page_41_Figure_2.jpeg)

#### Buttons of IPC remote control:

![](_page_41_Picture_4.jpeg)

![](_page_42_Picture_1.jpeg)

| Button | Description         |
|--------|---------------------|
| ٥      | Len configuration   |
| Q      | Zoom in             |
| Q      | Zoom out            |
| đ      | Focus increase      |
| 8      | Focus reduce        |
| 0      | lris increase       |
| •      | Iris reduce         |
| C      | Focus speed         |
| ٢      | Lens initialization |
| Ц      | Auxiliary focus     |
| 0      | Auto iris           |

![](_page_43_Picture_1.jpeg)

#### 4.2.6 Video Playback

The IPC web interface supports video playback function. User can use the IPC web interface to play the recorded video from the IPC storage directly. You may require to install plug-ins before you use this function.

Processes:

- 1. Click the playback on the top of menu.
- 2. Select the date and time on the right side.
- 3. Click the play button to playback the video.

![](_page_43_Picture_8.jpeg)

#### 4.2.7 Video Record Schedule

User can set the recording schedule so that the IP camera can record automatically at regular intervals.

Processes:

- 1. Click the configuration on the top of menu.
- 2. Select the storage option on the left side.
- 3. Choose Recording Schedule on the top.
- 4. Enable the Recording Schedule.
- 5. Choose the disk.
- 6. Select the recording day & time period and save.

www.fourfaith.com

![](_page_44_Picture_0.jpeg)

#### 4.2.8 Alarm

The product supports various event alarm functions, by setting up some trigger conditions and the related actions to inform user to check and take action.

| Four-Faith         | ew D Playback O Configuration                           | A admin $\Theta$ Logout |
|--------------------|---------------------------------------------------------|-------------------------|
| Cl Media           | Motion Detection Egernal Input External Output MQTT     |                         |
| 🖂 Image            | 70 (Amony 2021)(10)(1704) 100-100 0.0                   | A                       |
| 🖹 Event 🗸          |                                                         |                         |
| Basic Events       |                                                         |                         |
| Intelligent Events |                                                         |                         |
| Storage            |                                                         |                         |
| Network            |                                                         | L                       |
| Application >      | Select All Clear All                                    |                         |
| 쩐 Status >         | AlarmAction > Related Configuration > Schedule Settings |                         |
| 때 System >         | Enable:  Sensitivity:  Aarm Record:                     |                         |

Users can configure a series of settings for event trigger conditions and post-trigger processing, including sensitivity, upload method, storage location, screenshot interval, FTP file format, etc.

| ur-Faith              |                                           | IP Camera User Ma |
|-----------------------|-------------------------------------------|-------------------|
|                       |                                           |                   |
|                       |                                           |                   |
| on Detection External | Input External Output MQTT                |                   |
|                       |                                           |                   |
|                       |                                           |                   |
| Alarm Action >        | Related Configuration > Schedule Settings |                   |
|                       |                                           |                   |
| Enable:               | 5                                         |                   |
| Sensitivity:          | Reset                                     |                   |
| Alarm Record:         |                                           |                   |
| Alarm Snapshot:       |                                           |                   |
| Upload Via FTP:       |                                           |                   |
| Upload Via SMTP:      |                                           |                   |
| Upload Via Cloud:     |                                           |                   |
| External Output:      | □ NO.1 □ NO.2                             |                   |
| Trigger Relay:        | □ NO.1 □ NO.2                             |                   |
| 55 ,                  |                                           |                   |
|                       |                                           |                   |

| Alarm Action > Related       | Configuration > Schedule Se | ettings |  |
|------------------------------|-----------------------------|---------|--|
| Storage Disk Number:         | Disk 0 (SD Card)            | ~       |  |
| Record Video Sections:       | 5 Seconds                   | $\sim$  |  |
| Pre-record:                  | 0 Second                    | $\sim$  |  |
| Capture:                     | 3 Page V                    |         |  |
| Snapshot Interval:           | 1 Second                    | $\vee$  |  |
| FTP File Format:             | Image File                  | $\sim$  |  |
| External Output Action Time: | 30 Seconds                  | $\vee$  |  |
| Relay Action Time:           | 20 Seconds                  | $\sim$  |  |
|                              | Save                        |         |  |

Additionally, configurations can be made for external input/output and MQTT.

| Motion Detection | Exter  | nal Input  | External Output   | MQTT            |
|------------------|--------|------------|-------------------|-----------------|
| IV Sources       |        |            | 2023/10/10 Taes ) | nennerike dela. |
|                  |        |            |                   |                 |
|                  |        |            |                   |                 |
|                  |        |            |                   |                 |
|                  |        | Select All | Clear All         |                 |
| Alarm Act        | tion > | Related (  | Configuration >   | Schedule Settir |
| Enable:          |        |            | 5                 | _               |
| Sensitivit       | ty:    |            |                   | Res             |
| Alarm Re         | ecord: |            |                   |                 |

| on Detection External Ir                                                                                                    | Put External Output MQTT                                                                                                    |  |
|----------------------------------------------------------------------------------------------------|----------------------------------------------------------------------------------------------------|--|
|                                                                                                    |                                                                                                    |  |
| External Input:                                                                                                    | re 1 V                                                                                                    |  |
|                                                                                                    |                                                                                                    |  |
| Alar <u>m Action</u> > Re                                                                                                    | sated Conliguration > Schedule Settings                                                                                                    |  |
| Enable External Input:                                                                                                    |                                                                                                    |  |
| Alarm Record:                                                                                                    |                                                                                                    |  |
| Alarm Snapshot:                                                                                                    |                                                                                                    |  |
| Upload Via FTP:                                                                                                    |                                                                                                    |  |
| Upload Via SMTP:                                                                                                    |                                                                                                    |  |
| Upload Via Cloud:                                                                                                    |                                                                                                    |  |
| External Output:                                                                                                    | □ NO.1 □ NO.2                                                                                                    |  |
|                                                                                                    |                                                                                                    |  |
|                                                                                                    | Save                                                                                                    |  |
|                                                                                                    | Save                                                                                                    |  |
| n Detection External In                                                                                                    | Save                                                                                                    |  |
| n Detection External In                                                                                                    | save                                                                                                    |  |
| n Detection External In<br>Alarm Action > Re                                                                                                    | Save       put     External Output       MQTT       elated Configuration     > Schedule Settings                                                                                                    |  |
| n Detection External In<br>Alarm Action > Re<br>Enable:                                                                                                    | Save put External Output MQTT elated Configuration > Schedule Settings                                                                                                    |  |
| n Detection External In<br>Alarm Action > Re<br>Enable:<br>Current Connection Status                                                                                                    | Save put External Output MQTT elated Configuration > Schedule Settings                                                                                                    |  |
| n Detection External In<br>Alarm Action > Re<br>Enable:<br>Current Connection Status<br>MQTT Server Addr:                                                                                      | save          put       External Output       MQTT         elated Configuration       > Schedule Settings         :       Disconnect         192.168.7.101                                                                                                    |  |
| n Detection External In<br>Alarm Action > Re<br>Enable:<br>Current Connection Status<br>MQTT Server Addr:<br>MQTT Server Port:                                                                 | Save          put       External Output       MQTT         elated Configuration       > Schedule Settings         :       Disconnect         192.168.7.101         11209                                                                                                    |  |
| n Detection External In<br>Alarm Action > Re<br>Enable:<br>Current Connection Status<br>MQTT Server Addr:<br>MQTT Server Port:<br>MQTT Username:                                               | Save          Save         put       External Output         MOTT         elated Configuration > Schedule Settings         Image: Disconnect         Image: Image:          |  |
| n Detection External In<br>Alarm Action > Re<br>Enable:<br>Current Connection Status<br>MQTT Server Addr:<br>MQTT Server Port:<br>MQTT Username:<br>MQTT Becouvert                             | Save          put       External Output       MQTT         elated Configuration       > Schedule Settings         :       Disconnect         192:168.7.101       11209         admin                                                                                                    |  |
| n Detection External In<br>Alarm Action > Re<br>Enable:<br>Current Connection Status<br>MQTT Server Addr:<br>MQTT Server Port:<br>MQTT Username:<br>MQTT Password:                             | save put External Output MQTT elated Configuration > Schedule Settings                                                                                                    |  |
| n Detection External In<br>Alarm Action > Re<br>Enable:<br>Current Connection Status<br>MQTT Server Addr:<br>MQTT Server Port:<br>MQTT Username:<br>MQTT Password:<br>MQTT Publish Topic:      | save         put       External Output         MQTT         elated Configuration       > Schedule Settings         Image: setting setting set |  |
| n Detection External In<br>Alarm Action > Re<br>Enable:<br>Current Connection Status<br>MQTT Server Addr:<br>MQTT Server Port:<br>MQTT Username:<br>MQTT Publish Topic:<br>MQTT Publish Topic: | Save         put       External Output         MQTT         elated Configuration > Schedule Settings         Image: Disconnect         192:168.7.101         11209         admin         Image: Disconnect         Image: Disconnect         11209         admin         Image: Disconnect         Image: Disconnect                                                                                                    |  |

The camera simultaneously supports intelligent recognition of alarm events and a series of configurations, including Left Object Detection, Human/Vehicle Recognition, Water Level Recognition, and Car License Recognition.

| <u> </u> | Media                           |   | Scene Recognition                                                                          |
|----------|---------------------------------|---|--------------------------------------------------------------------------------------------|
|          | Image                           |   | Distinguish Settings > Related Configuration > Schedule Settings                           |
| Ē        | Event                           | × | Algorithm select:                                                                          |
|          | Basic Events Intelligent Events | i | Sensitivity: Left Object Detection<br>Human/Vehicle Recognition<br>Water Level Recognition |
|          | Storage                         |   | Car License Recognition                                                                    |
| Ø        | Network                         |   |                                                                                            |
| =        | Application                     | > |                                                                                            |
| 짣        | Status                          | > |                                                                                            |
| Ш        | System                          | > |                                                                                            |
|          |                                 |   |                                                                                            |

#### 4.2.9 Storage Configuration

The product support storage management, storage configuration, file search, NASwww.fourfaith.com41Copyright @ Four-Faith 2024

![](_page_47_Picture_1.jpeg)

Settings, Recording Schedule, Snapshot Settings and Bundled Software(Local), etc.

Users can manage and configure external storage devices, search and download files from external storage devices, set NAS, schedule regular video recording and image capture with storage, and configure local paths for video and image storage.

| ₽ Four   | 子<br>-Faith<br>画 |                |            |                | O Configu      | uration       |                          |                           |                                                        | <u>م</u> | admin | 🕒 Logout |
|----------|------------------|----------------|------------|----------------|----------------|---------------|--------------------------|---------------------------|--------------------------------------------------------|----------|-------|----------|
| <u> </u> | Media            |                | Storage    | Management     | File Explore   | NAS Settings  | Recording Sche           | dule Snapsho              | t Settings Bundled Software                            | 3        |       |          |
|          | Image            |                |            | Disk No. Capa  | acity Remainin | g Status      | з Туре                   | Property                  | Current Disk Information:                              | I        |       |          |
| =        | Event            | >              |            |                |                |               |                          |                           | Image Storage Capacity: 0.00G                          |          |       |          |
|          | Storago          |                |            |                |                |               |                          |                           | Image Storage Remaining 0.00G<br>Space:                |          |       |          |
|          | Storage          |                |            |                |                |               |                          |                           | Recording Storage Capacity: 0.00G<br>Recording Storage |          |       |          |
| B        | Network 2        |                |            |                |                |               |                          |                           | Remaining Space: 0.00G                                 |          |       |          |
| -        | Application      | >              |            |                |                |               |                          |                           | Percentage: 30                                         | %        |       |          |
| ~        | Status           | >              |            |                |                |               |                          |                           | Recording Storage 70<br>Percentage: 70                 | %        |       |          |
|          | System           | >              |            |                |                |               |                          |                           | Save                                                   | ion      |       |          |
|          |                  |                |            |                |                |               |                          |                           |                                                        |          |       |          |
|          |                  |                |            |                |                |               |                          |                           |                                                        |          |       |          |
|          |                  |                |            |                |                |               |                          |                           |                                                        |          |       |          |
|          |                  |                |            |                |                |               |                          |                           |                                                        |          |       |          |
| Stora    | ige Managem      | ent Fi         | ile Explo  | re NAS S       | ettings R      | ecording Sche | edule Snaps              | not Settings              | Bundled Software                                       |          |       |          |
|          | Disk No.         | Capacity       | v Rem      | naining        | Status         | Туре          | Property                 | Current Dis               | k Information                                          |          |       |          |
|          |                  |                |            |                |                |               |                          | Image Stor                | age Capacity: 0.00G                                    |          |       |          |
|          |                  |                |            |                |                |               |                          | Image Stor                | age Remaining 0.00G                                    |          |       |          |
|          |                  |                |            |                |                |               |                          | Space:<br>Recording       | Storage Capacity: 0.00G                                |          |       |          |
|          |                  |                |            |                |                |               |                          | Recording                 | Storage 0.00G                                          |          |       |          |
|          |                  |                |            |                |                |               |                          | Remaining                 | Space:                                                 | 1        |       |          |
|          |                  |                |            |                |                |               |                          | Percentage                | 30 %                                                   |          |       |          |
|          |                  |                |            |                |                |               |                          | Recording<br>Percentage   | Storage <u>70</u> %                                    |          |       |          |
|          |                  |                |            |                |                |               |                          |                           |                                                        | 1        |       |          |
|          |                  |                |            |                |                |               |                          |                           | Save Initialization                                    |          |       |          |
|          |                  |                |            |                |                |               |                          |                           |                                                        |          |       |          |
|          |                  |                |            |                |                |               |                          |                           |                                                        |          |       |          |
| Stora    | age Managem      | ient F         | -ile Explo | ore NAS S      | Settinas R     | ecording Sch  | edule Snap               | shot Settinas             | Bundled Software                                       |          |       |          |
|          | ge managen       |                |            |                | ottingo        | looorang oon  | iouulo onapi             | not o otango              |                                                        |          |       |          |
|          |                  | Filenan        | me         | Т              | ime            | Size          | Show 10 V Entri<br>Event | es                        |                                                        |          |       |          |
|          | _                |                |            | No F           | iles.          |               |                          | Storage O                 | peration:                                              |          |       |          |
|          |                  |                |            |                |                |               |                          | File Search               | k none                                                 |          |       |          |
|          |                  |                |            |                |                |               |                          |                           |                                                        |          |       |          |
|          |                  |                |            |                |                |               |                          | Files:                    | Download                                               |          |       |          |
|          |                  |                |            |                |                |               |                          | ( The total               | number of searches is                                  |          |       |          |
|          |                  |                |            |                |                |               |                          | up to more<br>exceeds, it | than 4,000 items. If it<br>is recommended to           |          |       |          |
|          |                  |                |            |                |                |               |                          | narrow the                | search time range)                                     |          |       |          |
|          |                  |                |            |                |                |               |                          |                           |                                                        |          |       |          |
|          |                  |                |            |                |                |               |                          |                           |                                                        |          |       |          |
|          | Showing 0        | to 0 of 0 Entr | tries      | First Previous | Page Next Page | Last          | Go                       |                           |                                                        |          |       |          |
|          | c.torning 0      |                |            |                | Sys Honlinge   | and of the    |                          |                           |                                                        |          |       |          |

| Four-Faith         |            |                                   |                    |                   | IP Camera User Manua |
|--------------------|------------|-----------------------------------|--------------------|-------------------|----------------------|
|                    |            |                                   |                    |                   |                      |
| Storage Management | File Explo | re NAS Settings                   | Recording Schedule | Snapshot Settings | Bundled Software     |
|                    |            | Server Settings:                  |                    |                   |                      |
|                    |            | NAS Server Address:<br>File Path: |                    | ]                 |                      |
|                    |            | Mounting Type:                    | NFS                | V                 |                      |
|                    |            |                                   | Add                |                   |                      |
|                    |            |                                   |                    |                   |                      |
|                    |            |                                   |                    |                   |                      |
|                    |            |                                   |                    |                   |                      |
|                    |            |                                   |                    |                   |                      |

| Storage Management File Explore | NAS Settings                                                                                                    | Recording Schedule | Snapshot Settings                                                                           | Bundled Software |
|---------------------------------|----------------------------------------------------------------------------------------------------|--------------------|---------------------------------------------------------------------------------------------|------------------|
|                                 | Enable Timing<br>Storage Disk N<br>Interval Time:<br>Upload Via FTF<br>Upload Via Glo<br>Snapshot Sche<br>Reset Set<br>Sun 2 2<br>Mon 2 2<br>Tue 2 2<br>Wed 2 2 | Snapshot:          | 0 (SD Card)<br>Hour<br>14 16 18 20 22<br>14 18 18 20 22<br>14 18 18 20 22<br>14 18 28 20 22 |                  |
|                                 |                                                                                                    |                    |                                                                                             |                  |

Copyright © 2021 Four-Faith Communication Technology Co., Ltd. All rights reserved.

|           |   |                            | Plug-in Settings:                  |                                                 |
|-----------|---|----------------------------|------------------------------------|-------------------------------------------------|
| th Comora | - | 2023/10/18 Wed 08-02:87 DB | Requires Minimum Version:          | FF-v2.6                                         |
|           |   |                            | Current Plugin Version:            | FF-vUnknown                                     |
|           |   |                            | Record File Length:                | 30 Minutes V                                    |
|           |   |                            | Record File Path:                  | undefined Browse Open                           |
|           |   |                            | Save Path for Capturing<br>Images: | undefined Browse Open                           |
|           |   |                            | Plug-in download URL:              | Download ActiveX (Requires Internet Connection) |
|           |   |                            | no-Plug Settings:                  |                                                 |
|           |   |                            | Record File Length:                | 5 Minutes V                                     |
|           |   |                            |                                    | Save                                            |
|           |   |                            | Other Supporting Software:         |                                                 |
|           |   |                            | Incisive Tools:                    | Download                                        |

![](_page_49_Picture_0.jpeg)

#### 4.2.10 Network Configuration

Network configuration includes port settings, IP address settings (IPv4 and IPv6 settings), HTTPS settings, 4G/5G settings (refer to section 4.2.11), WiFi settings (refer to section 4.2.14), DDNS configuration, and routing settings.

| 1 | Four-Faith  | Previ | ew 🕑 Playback          |                | 1                                        |                  |   | A admin | 🕒 Logout |
|---|-------------|-------|------------------------|----------------|------------------------------------------|------------------|---|---------|----------|
|   | 🗂 Media     |       | Port Settings IP Addre | ss HTTPS 4G/5G | Wi-Fi DDNS                               | Routing Settings | 3 |         |          |
|   | 🖂 Image     |       |                        | HTTP           | Port: (1-65535)                          | 80               |   |         |          |
|   | Event       | >     |                        | HTTP<br>20480  | HTTP Packet Size: (512-<br>)             | 1500             |   |         |          |
|   | Storage     |       |                        | HTTPS          | S Port: (1-65535)<br>S HTTP Packet Size: | 443              |   |         |          |
|   | Network     |       | 2                      | (512-2<br>RTSP | 0480)<br>Port: (1-65535)                 | 554              |   |         |          |
|   | Application | >     |                        | RTP H<br>20480 | ITTP Packet Size: (512-<br>)             | 1448             |   |         |          |
|   | 단권 Status   | >     |                        |                |                                          | Save             |   |         |          |
|   | 🛄 System    | >     |                        |                |                                          |                  |   |         |          |
|   |             |       |                        |                |                                          |                  |   |         |          |
|   |             |       |                        |                |                                          |                  |   |         |          |

#### Port Settings:

Through port settings, users can adjust the communication parameters of the device to adapt to specific network environments or application scenarios.(including HTTP Port setting, HTTPS Port setting and RTSP Port setting)

| Port Settings | IP Address | HTTPS | 4G/5G          | Wi-Fi                 | DDNS           | Routing Settings |
|---------------|------------|-------|----------------|-----------------------|----------------|------------------|
|               |            |       | HTTP           | Port: (1-655          | 535)           | 80               |
|               |            |       | HTTP<br>2048(  | ' HTTP Pack<br>0)     | et Size: (512- | 1500             |
|               |            |       | HTTP           | S Port: (1-68         | 5535)          | 443              |
|               |            |       | HTTP<br>(512-) | 'S HTTP Pac<br>20480) | sket Size:     | 1500             |
|               |            |       | RTSF           | Port: (1-655          | 535)           | 554              |
|               |            |       | RTP  <br>2048( | HTTP Packet<br>0)     | t Size: (512-  | 1448             |
|               |            |       |                |                       | I              | Save             |
|               |            |       |                |                       |                |                  |

#### **IP Address Settings:**

IP Address Settings include Mode Setting, IP Address, Subnet Mask, Gateway, DNS Setting, Network Priority, etc.(including IPv4 and IPv6 settings)

| Four-Fa       | °<br>ith   |                       |                                  | IP Camera User Manual |
|---------------|------------|-----------------------|----------------------------------|-----------------------|
|               |            |                       |                                  |                       |
| Port Settings | IP Address | HTTPS 4G/5G Wi-Fi     | DDNS Routing Settings            |                       |
|               |            | IPv4 Setings:         |                                  | A                     |
|               |            | IPv4 Mode:            | Fixed IP V                       |                       |
|               |            | Device IP Address:    | 192 · 168 · 1 · 100 Test         |                       |
|               |            | IPV4 Subnet Mask:     | 255 . 255 . 255 . 0              |                       |
|               |            | IPv4 Default Gateway: | 192 · 168 · 1 · 1                |                       |
|               |            | IPv6 Setings:         |                                  |                       |
|               |            | IPv6 Mode:            | Fixed IP V                       |                       |
|               |            | Device IPv6 Address:  |                                  |                       |
|               |            | IPv6 Mask: (3-127)    |                                  |                       |
|               |            | IPv6 Default Gateway: |                                  |                       |
|               |            | Other Settings:       |                                  |                       |
|               |            | DNS Server:           | 8 . 8 . 8 . 8                    |                       |
|               |            | Network Priority      | 1 Wi-Fi V 2 / G Dial V 3 Wired V | -                     |

#### **HTTPS Settings:**

HTTPS Settings typically include configuring the necessary certificates, keys, and other parameters for encrypted communication to ensure that the communication of devices or websites is secure.

| Port Settings | IP Address | HTTPS | 4G/5G    | Wi-Fi          | DDNS       | Routing Settings                                                                                                    |
|---------------|------------|-------|----------|----------------|------------|----------------------------------------------------------------------------------------------------|
|               |            |       | Create a | Private Cert   | tificate:  | Create Export                                                                                                    |
|               |            |       | Current  | Certificate In | formation: | Isaued to:<br>C=ND, H/IP=192.168.8.147<br>Isauer:<br>C=ND, H/IP=192.168.8.147<br>Period of Valldity:<br>Apr 19 02:55:04 2022<br>Peb 14 02:55:04 2024 |
|               |            |       |          |                | S          | ave Reset                                                                                                    |
|               |            |       |          |                |            |                                                                                                    |
|               |            |       |          |                |            |                                                                                                    |

Copyright © 2021 Four-Faith Communication Technology Co.,Ltd. All rights reserved.

#### **DDNS Settings:**

DDNS Settings include configuring relevant information from the DDNS service provider, such as domain name, username, password, etc., to ensure that the domain name resolution of the device is dynamically updated.

| 1             |                               |       |        |         |      |                  |   |  |  |  |  |  |  |
|---------------|-------------------------------|-------|--------|---------|------|------------------|---|--|--|--|--|--|--|
| Four-Fait     | our-Faith IP Camera User Manu |       |        |         |      |                  |   |  |  |  |  |  |  |
|               |                               |       |        |         |      |                  |   |  |  |  |  |  |  |
| Port Settings | IP Address                    | HTTPS | 4G/5G  | Wi-Fi   | DDNS | Routing Settings |   |  |  |  |  |  |  |
|               |                               |       | DDNS   | type:   |      | Disable v        | ] |  |  |  |  |  |  |
|               |                               |       | User N | lame:   |      |                  | ] |  |  |  |  |  |  |
|               |                               |       | Passw  | ord     |      |                  | ] |  |  |  |  |  |  |
|               |                               |       | Hostna | ame:    |      |                  | ] |  |  |  |  |  |  |
|               |                               |       | Force  | update: |      | 1                | ] |  |  |  |  |  |  |
|               |                               |       | ddns s | tatus:  |      |                  |   |  |  |  |  |  |  |
|               |                               |       |        |         |      | Save             |   |  |  |  |  |  |  |
|               |                               |       |        |         |      |                  |   |  |  |  |  |  |  |
|               |                               |       |        |         |      |                  |   |  |  |  |  |  |  |

Copyright © 2021 Four-Faith Communication Technology Co.,Ltd. All rights reserved.

#### **Routing Settings:**

Through Routing Settings, users can adjust the device's routing configuration to efficiently transmit data in complex network environments.

| Port Settings | IP Address | HTTPS | 4G/5G             | Wi-Fi D           | DNS      | Routing Settin         | ngs          |               |  |  |
|---------------|------------|-------|-------------------|-------------------|----------|------------------------|--------------|---------------|--|--|
|               |            | Route | er Configuration: | 1                 | 92 .     | 168 . 1                | . 1          | : 80          |  |  |
|               |            |       |                   |                   |          | Go                     |              |               |  |  |
|               |            |       |                   |                   |          |                        |              |               |  |  |
|               |            |       |                   |                   |          |                        |              |               |  |  |
|               |            |       |                   |                   |          |                        |              |               |  |  |
|               |            |       |                   |                   |          |                        |              |               |  |  |
|               |            |       |                   |                   |          |                        |              |               |  |  |
|               |            |       |                   |                   |          |                        |              |               |  |  |
|               |            |       |                   |                   |          |                        |              |               |  |  |
|               |            |       | Copyright © 2     | 2021 Four-Faith C | ommunica | ation Technology Co.,I | Ltd. All rig | hts reserved. |  |  |

#### 4.2.11 4G/5G Configuration

1. Insert the SIM card to the IPC. Click the 'Network' option on the left side of the IPC Web interface and choose 4G/5G on the top of the menu. Enable the 4G/5G

| Fou        | ur-Fait     | ®<br>h |               |              |             |         |                    |       |                       |        | IP Camera l | Jser M  | anual    |
|------------|-------------|--------|---------------|--------------|-------------|---------|--------------------|-------|-----------------------|--------|-------------|---------|----------|
| ¥<br>₽our- | Faith       | Pre-   | view 🏷        | ) Playback   | O Configura | ation   | 1                  |       |                       |        |             | A admin | ⊖ Logout |
| <u> </u>   | Media       |        | Port Setting: | s IP Address | HTTPS       | 4G/5G   | 3 <sup>Wi-Fi</sup> | DDNS  | Routing Settings      |        |             |         |          |
|            | Image       |        |               |              |             | Basic ( | Configuration      | PCI L | ocking Status Displa  | ay     |             |         | *        |
| Ē          | Event       | >      |               |              |             | Enable  |                    |       | <b>2</b> 4            |        |             |         |          |
|            | Storage     |        |               |              |             | IP:     | Connection Sta     | atus: | Disconnect            |        |             |         |          |
|            |             |        |               |              |             | IPv6:   |                    |       |                       |        |             |         |          |
| R          | Network     | ż      | 2             |              |             | Signal  | Strength:          |       |                       |        |             |         |          |
| -          | Application | >      |               |              |             | Current | Network:           |       |                       |        |             |         |          |
|            |             |        |               |              |             | Networ  | k Type:            |       | Auto                  | $\vee$ |             |         |          |
| ~          | Status      | >      |               |              |             | Networ  | k Protocol:        |       | IPv4 only             | $\vee$ |             |         |          |
| Ш          | System      | >      |               |              |             | Commu   | unication Syster   | n:    | #99***3#(LTE/3.75/4G) | V      |             |         |          |
| - Ala      |             |        |               |              |             | User N  | ame:               |       |                       |        |             |         |          |
|            |             |        |               |              |             | Passwo  | ord:               |       |                       |        |             |         |          |
|            |             |        |               |              |             | APN:    |                    |       |                       |        |             |         | -        |

Notice:

Make sure the network state is connected, has an IP address and the signal value is above 15. The network state is at least 4G or LTE.

2. Basic Configuration: The basic configuration includes the display of the current connection status, IP and IPv6, signal strength, and the current network. It also involves selecting the network type, choosing the network protocol, selecting the communication system, entering the username, password, APN, and PIN. Additionally, determining the MTU and online server IP, and choosing the keep-online mode are part of this setup.

| Enable:                                                                 |                       |        |
|-------------------------------------------------------------------------|-----------------------|--------|
| Current Connection Status:                                              | Disconnect            |        |
| IP:                                                                     |                       |        |
| IPv6:                                                                   |                       |        |
| Signal Strength:                                                        |                       |        |
| Current Network:                                                        |                       |        |
| Network Type:                                                           | Auto                  | $\vee$ |
| Network Protocol:                                                       | IPv4 only             | V      |
| Communication System:                                                   | #99***3#(LTE/3.75/4G) | V      |
| User Name:                                                              |                       |        |
| Password:                                                               |                       |        |
|                                                                         |                       |        |
|                                                                         |                       |        |
| APN:                                                                    |                       |        |
| APN:                                                                    |                       |        |
| APN:<br>PIN:                                                            |                       |        |
| APN:<br>PIN:<br>MBN Mode:                                               |                       |        |
| APN:<br>PIN:<br>MBN Mode:<br>CHAP:                                      |                       |        |
| APN:<br>PIN:<br>MBN Mode:<br>CHAP:<br>PAP:                              |                       |        |
| APN:<br>PIN:<br>MBN Mode:<br>CHAP:<br>PAP:<br>MTU:                      |                       |        |
| APN:<br>PIN:<br>MBN Mode:<br>CHAP:<br>PAP:<br>MTU:<br>Keep Online Mode: |                       |        |

![](_page_53_Picture_1.jpeg)

3. PCI Locking: PCI locking includes the display of Cell Lock Status, mode selection, determination of Lock Frequency and Physical Cell ID, selection of NR BANDS, LTE BANDS, and WCDMA BANDS.

| Basic Configuration        | PCI Locking Status Display                   |
|----------------------------|----------------------------------------------|
| Enable:                    |                                              |
| Cell Lock Status:          | Unlocked                                     |
| Mode:                      | NR5G-SA ∨                                    |
| Lock Frequency(Decimal):   |                                              |
| Physical Cell ID(Decimal): |                                              |
| NR BANDS:                  | □1 □28 □41 □48 □78 □79                       |
| LTE BANDS:                 | □1 □2 □3 □5 □7 □8 □34<br>□38 □39 □40 □41 □48 |
| WCDMA BANDS:               | □1 □2 □5 □8                                  |
|                            | Save                                         |

**4.** Status Display: The status display includes the presentation of online time, IP and IPv6, gateway, subnet mask, DNS, BAND, and more.

| Basic Configuration | PCI Locking Status Display |
|---------------------|----------------------------|
|                     |                            |
| Online Times: (s)   | 0 Seconds                  |
| IP:                 |                            |
| IPv6:               | NONE                       |
| Gateway:            | not exist                  |
| Subnet Mask:        | not exist                  |
| DNS Server1:        | 8.8.8                      |
| DNS Server2:        | 8.8.8                      |
| BAND:               |                            |
| IMEI:               |                            |
| IMSI:               |                            |
| ACFCN:              |                            |
| CELL-ID:            |                            |
| PCI                 |                            |

#### 4.2.12 Cloud Platform Configuration

Before configuring the cloud platform, users must connect the device to the network, which can be done through 4G/5G, WiFi, or through Router methods.

| Fou      | ur-Fait         | ®<br>:h |        |      |          |            |                    |                   |           |            |        |              | IP                               | Camera     | Us    | er Ma   | nual     |
|----------|-----------------|---------|--------|------|----------|------------|--------------------|-------------------|-----------|------------|--------|--------------|----------------------------------|------------|-------|---------|----------|
|          |                 |         |        |      |          |            |                    |                   |           |            |        |              |                                  |            |       |         |          |
| Four     | ♪<br>Faith<br>造 | Þ       | Previe | w    | Þ P      | layback    |                    | tion              | 1         |            |        |              |                                  |            | ጾ     | admin 🤆 | 🔆 Logout |
|          | Media           |         |        | Port | Settings | IP Address | HTTPS              | 4G/5G             | Wi-Fi     | DBNS       | Routin | g Settings   |                                  |            |       |         |          |
|          | Image           |         |        |      | NO.      | SSID       | Signal<br>Strength | PTZ<br>Speed(Mbps | ) Channel | Security N | Node   | Work Mode    | Enable:                          |            |       |         | <b>^</b> |
| Ē        | Event           | >       |        |      | 0 1      | Four-Faith | 69%                | 54                | 1         | None       |        | Wifi Hotspot | Current<br>Connection<br>Status: | Connected  |       |         |          |
|          | Storage         |         |        |      |          |            |                    |                   |           |            |        |              | SSID:                            | Four-Faith |       |         |          |
| Ø        | Network         |         |        | 2    |          |            |                    |                   |           |            |        |              | Operation<br>Mode:               | Client     |       | ,       |          |
|          | Application     |         |        |      |          |            |                    |                   |           |            |        |              | Security<br>Mode:                | None       |       | ,       |          |
|          | Statue          | >       |        |      |          |            |                    |                   |           |            |        |              | Connection<br>Type:              | Fixed IP   |       | ,       |          |
| <u> </u> | Status          | /       |        |      |          |            |                    |                   |           |            |        |              | IP Configurati                   | on:        |       |         |          |
| <u> </u> | System          | >       |        |      |          |            |                    |                   |           |            |        |              | IP Address:                      | 192 . 168  | - 1   | . 190   |          |
|          |                 |         |        |      |          |            |                    |                   |           |            |        |              | Subnet Mask:                     | 255 . 255  | . 255 | . 0     |          |
|          |                 |         |        |      |          |            |                    |                   |           |            |        |              | Gateway:                         | 192 . 168  | - 1   | - 1     |          |
|          |                 |         |        |      |          |            |                    |                   |           |            |        |              | DNS:                             | 192 168    | 1     | 1       | •        |

Select Configuration—Application—Basic Application and click the 'Cloud Platform' on the top of the menu.

| Four-    | Faith            |   |       |      |      |                  | on 1                  |                       |      |     |     | A admin | ⊖ Logout |
|----------|------------------|---|-------|------|------|------------------|-----------------------|-----------------------|------|-----|-----|---------|----------|
| <u> </u> | Media            |   | FTP/S | SFTP | SMTP | Online Reporting | Cloud Platform        | 3GBT Settings         | RTMP | RTP | GPS | Modbus  | IoT      |
|          | Image            |   |       |      |      | Enable:          | Operation Otation     |                       |      |     |     |         |          |
|          | Event            | > |       |      |      | Cloud Se         | erver Type:           | Four-Faith Cloud      |      | V   |     |         |          |
|          | Storage          |   |       |      |      | Cloud Se         | erver Address:        | videos.four-faith.com | n    |     |     |         |          |
| Ø        | Network          |   |       |      |      | Cloud Se         | erver Port: (1-65535) | 1171<br>54d0b4c01765  |      |     |     |         |          |
| =        | Application      | ~ | 2     |      |      |                  |                       |                       |      |     |     |         |          |
|          | Basic Applicatio | n |       |      |      |                  |                       | Save                  |      |     |     |         |          |
| ~        | Status           | > |       |      |      |                  |                       |                       |      |     |     |         |          |
| <u> </u> | System           | > |       |      |      |                  |                       |                       |      |     |     |         |          |
|          |                  |   |       |      |      |                  |                       |                       |      |     |     |         |          |

1. Enable it

- 2. Cloud Server Type: Select Four-Faith Cloud
- 3. Cloud Server Address: Input "videos.four-faith.com"

4. Cloud Server Port: Input 1171(The cloud server address and server port may change by the customer's local server and local port, customer could check with the technician)

5. Copy the Device Registration ID(make sure that the device registration ID is the same as the ID newly added on the platform and that the capital and small letter must be the same)

6. Click the "Save" button, and check "Current Connection Status", to see if it is connected.

![](_page_55_Picture_0.jpeg)

| Current Connection Status:   | Connected 6           |   |
|------------------------------|-----------------------|---|
| Cloud Server Type:           | Four-Faith Cloud      | 2 |
| Cloud Server Address:        | videos.four-faith.com | 3 |
| Cloud Server Port: (1-65535) | 1171                  | 4 |
| Device Registration ID:      | 54d0b4c01765          | 5 |
| [                            | Save 6                |   |

**1.** Enter the Four-Faith Cloud Platform address on the IE and login to the Four-Faith Cloud Platform. (To use the Four-Faith cloud platform, you need to register an ID in advance, and the account must be applied for beforehand)

Four-Faith Cloud Platform Address: <u>https://videos.four-faith.com:24409/#/login</u> (The Cloud Platform Address may change by the customer's local server and local port, customer could check with the technician. To ensure that the device can successfully connect to the cloud platform, the cloud server address on the device configuration page must match the cloud platform address here.)

| ← → C ☆ 🕯 videos.four-faith.com:24409/#/login   |                    | 역 🖻 ☆                      | 🕈 🔲 🚨 重新启动即可更新 🔅 |
|-------------------------------------------------|--------------------|----------------------------|------------------|
| 🙁 百度搜索 📀 导航网站 📀 海宝网 📀 天猫精选 📀 京东购物 📀 在线视频 📀 热门游戏 | • 电脑重装 • 今日热点 • 软件 | 应用 🗕 ERP系统 👙 LTE Cat.1无线数传 |                  |
|                                                 |                    |                            | C Language ~     |
|                                                 |                    | IoT Monitoring F           | Platform         |
|                                                 |                    | Username                   |                  |
|                                                 |                    | Password                   |                  |
|                                                 |                    | Password                   |                  |
|                                                 |                    | Verify Code                |                  |
|                                                 |                    | 🕏 Verify Code              | R BYF            |
|                                                 |                    | C Remember Me              |                  |
|                                                 |                    | Login                      |                  |

**2.** Click the Device Management – Device List and choose add option for adding the IPC device to the Four-Faith Cloud Platform.

| Four-Faith                                              |                                |                   |                     |                  |                | IP             | Came          | ra User                      | <sup>.</sup> Manual     |
|---------------------------------------------------------|--------------------------------|-------------------|---------------------|------------------|----------------|----------------|---------------|------------------------------|-------------------------|
|                                                         |                                |                   |                     |                  |                |                |               |                              |                         |
| DEMO                                                    | Main Page / Device Management  | / Device List     |                     |                  |                |                |               |                              | <b>1</b> x600 ~         |
| 🚳 Main Page                                             | Device Code Device Code        | Device Name Devic | e Name              | Device Type Plea | ise select     |                |               |                              |                         |
| $\blacksquare$ Real-Time Monitoring $^{\smallsetminus}$ | Q Search O Reset               | Add 🖉 Edit        | 🗓 Del               |                  |                |                |               |                              |                         |
| Playback V                                              |                                |                   |                     |                  |                |                |               |                              |                         |
| Device Management ^                                     | Input device to query     DEMO | Affiliate         | d Device Code<br>ns | Device Name      | Device<br>Type | Channel<br>No. | SIM<br>Number | Monthly<br>Usage<br>Limit(M) | Operator<br>Information |
| Traffic Log                                             |                                | DEMO              | 54d0b4c0176b        | 善家滩集控楼Re         | IPC            | 1              |               |                              |                         |
| Device Log                                              |                                | DEMO              | 54d0b4c01765        | Larry            | IPC            | 1              |               |                              |                         |
| a Denies Status                                         |                                | DEMO              | 54D0B4C01           | 54D0B4C01752     | IPC            | 1              |               |                              |                         |
| <ul> <li>Device Status</li> </ul>                       |                                | DEMO              | yeacommsc           | yeacommsc242     | IPC            | 1              |               |                              |                         |
| Storage Log                                             |                                | DEMO              | 54d0b4c0177b        | 上海宝钢RedCa        | IPC            | 1              |               |                              |                         |
| Operation Status                                        |                                |                   |                     |                  |                |                |               |                              |                         |
| ee                                                      | © 2020                         |                   |                     |                  |                |                |               |                              |                         |

**3.** Paste the Device Registration ID that copy on the IPC Configuration Page to the Device Code. Create a Device Name. Select the Department, Device Type, Channel No. and Protocol Type. For adding IPC, we choose IPC in Device Type, Channel 1 in Channel No. and Four-Faith in Protocol Type. And then, click Confirm.

| DEMO                                 | Add Device             |                   |                               | ×       |                      | tx600 ~  |
|--------------------------------------|------------------------|-------------------|-------------------------------|---------|----------------------|----------|
| 🐵 Main Page                          | * Device Code          | 54d0b4c01765      | * Device Name Larry           |         |                      |          |
| $ eq$ Real-Time Monitoring $^{\vee}$ |                        | +Add more devices |                               |         |                      |          |
| Playback Y                           | * Department           | DEMO × 👻          | * Device Type IPC             | ~       |                      |          |
| Device Management ^                  | * Channel No.          | Channel 1 V       | * Protocol Type Please select | ~       | Monthly<br>SIM Usage | Operator |
| E Device List                        | SIM Number             |                   | Operator Information          |         | Limit(M)             | mormauor |
| Traffic Log                          | IP address             |                   | Alarm Threshold               |         |                      |          |
| Device Log                           | Monthly Usage Limit(M) |                   |                               |         |                      |          |
| Ø Device Status                      | Description            |                   |                               |         |                      |          |
| Storage Log                          |                        |                   |                               | li      |                      |          |
| Operation Status                     |                        |                   | Cancel                        | Confirm |                      |          |
| Clingrade Management                 | 202                    |                   |                               |         |                      |          |

**4.** Check the status of the IPC device. Select Device Management – Device List. Select the Department to which the newly added device belongs or enter the Device Name or Device Code to search for the device and inspect the current status of the new device.

| Four-Faith                             | IP Camera User Manu                                                                                                    | lal |
|----------------------------------------|----------------------------------------------------------------------------------------------------|-----|
|                                        |                                                                                                    |     |
| DEMO                                   | E Main Page / Device Management / Device List                                                                                                    | ~   |
| a Main Page                            | Device Code 54/00-4/01765 Device Name Larry Device Time Plasse select                                                                                                    |     |
| $ earrow Real-Time Monitoring ^{\vee}$ | O Reset     + Add     /2. Edit     B Del                                                                                                    |     |
| Playback V                             |                                                                                                    |     |
| Device Management                      | O Input device to query         Affiliated         Device Code         Device Name         Device         Channel         SIM         Monthly         Device         Device         Device         Channel         SIM         Monthly         Device         Device         Device         Channel         SIM         Monthly         Device         Device         Device         Channel         SIM         Monthly         Device         Device         Device         Channel         SIM         Usage         Operator         Device         Device         SIM         Usage         Information         Status           Linit(M)         Linit(M)         L |     |
| Traffic Log                            | DEMO         DEMO         54d0b4c01765         Larry         IPC         1         Online                                                                                                    | ]   |
| Device Log                             | □::::::::::::::::::::::::::::::::::::                                                                                                    |     |
| Device Status                          | ⊡         54D084C01752           ⊡         54D084C01758                                                                                                    |     |
| Storage Log                            | C3 Lany<br>C3 普奈湾建立接保edCap                                                                                                    |     |
| Operation Status                       |                                                                                                    | -   |

**5.** Select Real-Time Monitoring – Video Monitoring. Choose Department on the left side and select the IPC user just added or use the Device Name to search. Watch the live stream video on the Four-Faith Cloud Management Platform.

![](_page_57_Picture_2.jpeg)

#### 4.2.13 GBT Settings

Select Application – Basic Application. Choose GBT Settings on the top. Enable it and choose the Version, SIP Server Protocol (usually UDP). Set SIP Server Address and SIP Server Port. Set SIP Authentication ID.

| Four     | -Faith            |          |          |      |          |            |                |                         |      | IP  | Came | era User | Man | ual |
|----------|-------------------|----------|----------|------|----------|------------|----------------|-------------------------|------|-----|------|----------|-----|-----|
|          |                   |          |          |      |          |            |                |                         |      |     |      |          |     |     |
| <u> </u> | vledia            |          | FTP/SFTP | SMTP | Online F | Reporting  | Cloud Platform | GBT Settings            | RTMP | RTP | GPS  | Modbus   | IoT |     |
| 🖂 lr     | mage              |          |          |      |          | Enable:    |                |                         |      |     |      |          |     | ^   |
| Ë        | Event             | >        |          |      |          | China GB2  | 28181 Version: | GB/T28181-2011          |      | ×   |      |          |     | L   |
| Ľ s      | Storage           |          |          |      |          | SIP Server | r Protocol:    | UDP<br>3402000001320000 | 0001 | ~   |      |          |     | L   |
|          | Network           |          |          |      |          | SIP Server | r Domain:      | 3402000001              |      |     |      |          |     | L   |
| E A      | Application       | <b>v</b> |          |      |          | SIP Server | r Address:     |                         |      |     |      |          |     | L   |
| в        | Basic Application |          |          |      |          | SIP Server | r Port:        |                         |      |     |      |          |     |     |
|          |                   |          |          |      |          | SIP User:  |                | admin                   |      |     | _    |          |     |     |
| We S     | Status            | >        |          |      |          | SIP Auther | ntication ID:  | 3402000001320000        | 0001 |     |      |          |     |     |
| ш s      | System            | >        |          |      |          | Local SIP  | Port:          | 5060                    |      |     |      |          |     |     |
|          |                   |          |          |      |          | Password:  |                |                         |      |     |      |          |     |     |

#### 4.2.14 WIFI Configuration

- 1. AP Mode: After the client connects, it can only access the IPC page to configure parameters and cannot access the internet.
- 2. Client Mode: Can connect to an AP for internet access.
  - a) Network priority can be changed to prioritize WiFi.
  - b) Change WiFi to client mode, other parameters need to be consistent with the AP to connect, remember to connect the WiFi antenna.

| ₽<br>Four-I |             | ▶ Pr | eview      |         | ₽       | layback 🔘         | Configuratio       | n                 | 1         |                      |                |                       |         | ۶        | ζ admin ⊖ Logout |
|-------------|-------------|------|------------|---------|---------|-------------------|--------------------|-------------------|-----------|----------------------|----------------|-----------------------|---------|----------|------------------|
| <u>[]</u> ] | Media       |      | F          | Port Se | ettings | IP Address        | HTTPS              | 4G/5G             | Wi-Fi     | DDNS Rou             | ting Settings  |                       |         |          |                  |
|             | Image       |      |            |         | NO.     | SSID              | Signal<br>Strength | PTZ<br>Speed(Mbps | ) Channel | Security Mode        | Work Mode      | Enable:               |         | 4        | 1                |
| <u></u>     | Event       |      |            |         | 1       | Oversea_L         | 81%                | 1                 | 12        | WPA2 Personal        | Wifi Hotspot 🔶 | Connection            | Conne   | cted     |                  |
|             | Event       |      |            |         | 2       | XMSX              | 63%                | 1                 | 4         | WPA2 Personal        | Wifi Hotspot   | Status:               |         |          |                  |
|             | Storage     |      |            |         | 3       | OrayBox-2.4G-6F8D | 63%                | 1                 | 13        | WPA+WPA2<br>Personal | Wifi Hotspot   | SSID:                 | baby    |          |                  |
|             |             |      | 1          |         | 4       | YYWZ              | 61%                | 1                 | 1         | WPA2 Personal        | Wifi Hotspot   | Operation             | Client  |          |                  |
|             | Network     |      | 2          |         | 5       | baby              | 59%                | 1                 | 1         | WPA2 Personal        | Wifi Hotspot   | Mode:                 | Cilent  |          | ¥                |
|             |             |      | <b>1</b> ~ |         | 6       | FF-test-123456    | 55%                | 1                 | 1         | WPA2 Personal        | Wifi Hotspot   | Security              | WPA2    | Personal |                  |
| -           | Application | >    |            |         | 7       | k2                | 55%                | 1                 | 13        | WPA2 Personal        | Wifi Hotspot   | Mode:                 |         |          |                  |
|             |             |      |            |         | 8       | showifi           | 53%                | 1                 | 6         | WPA2 Personal        | Wifi Hotspot   | Connection            | Fixed   | IP       |                  |
| 202         | Status      | >    |            |         | 9       | ceshi             | 51%                | 1                 | 12        | WPA2 Personal        | Wifi Hotspot   | Type:                 |         |          | ·                |
| _           |             |      |            |         | 10      | 11F_ODU           | 49%                | 1                 | 6         | WPA2 Personal        | Wifi Hotspot 🖕 | WPA Configu           | ration: |          |                  |
| Ш           | System      | >    |            |         |         |                   |                    |                   |           |                      |                | WPA Key:              | •••••   |          |                  |
|             |             |      |            |         |         |                   |                    |                   |           |                      |                | Encryption<br>Method: | AES     |          | v                |

#### 4.2.15 Application

Select Configuration on the top of the page, then choose Application – Basic Application in the left side. Application Configuration includes FTP/SFTP setting, SMTP setting, Online Reporting, Cloud Platform Configuration (refer to 4.2.12), GBT settings(refer to 4.2.13), RTMP Configuration, RTP Configuration, GPS settings, Modbus and IoT Configuration.

| Fou                   | r-Faith           | - ®   |       |                       |                  |                |                  |      |        | IP Ca | amera L | Jser I | Vanual   |
|-----------------------|-------------------|-------|-------|-----------------------|------------------|----------------|------------------|------|--------|-------|---------|--------|----------|
| ¥<br><sup>₽our-</sup> | 子<br>Faith<br>画   | ▶ Pre | eview | Playback              | O Configuration  | 1              |                  |      |        |       | A admin | ΘL     | ogout    |
|                       | Media             |       |       | FT <u>P/SFTP</u> SMTP | Online Reporting | Cloud Platform | GBT Settings     | RTMP | RTP    | GPS   | Modbus  | loT    |          |
|                       | Image             |       |       |                       | FTP/SFTP:        |                | FTP              |      | V      |       | 3       |        | <b>^</b> |
| Ë                     | Event             | >     |       |                       | Server Setti     | ngs:           |                  |      |        |       |         |        |          |
|                       | 01                |       |       |                       | Server Addr      | ess:           | 192.168.1.1      |      |        |       |         |        |          |
| 8                     | Storage           |       |       |                       | Server Port:     |                | 21               |      |        |       |         |        |          |
| Ø                     | Network           |       |       |                       | User Name:       |                | admin            |      |        |       |         |        |          |
|                       |                   |       | 1     |                       | Password:        |                | •••••            |      |        |       |         |        |          |
|                       | Application       | ~     | 2     |                       | Storage Set      | tings:         |                  |      |        |       |         |        |          |
|                       | Basic Application | n     |       |                       | Storage Pati     | h:             | Parent Directory |      | $\vee$ |       |         |        |          |
| ~                     | Status            | >     |       |                       | Parent Direc     | ctory:         | Date             |      | $\vee$ |       |         |        |          |
| ı.<br>س               | Sustem            |       |       |                       | Prefix Enabl     | e:             |                  |      |        |       |         |        |          |
| ш                     | System            | >     |       |                       | Prefix Text:     |                |                  |      |        |       |         |        |          |
|                       |                   |       |       |                       | Suffix Epobl     | 0              |                  |      |        |       |         |        |          |

FTP/SFTP settings include the selection of FTP/SFTP, the FTP/SFTP server's address and port information, the username and password used to connect to the FTP/SFTP server, and specifying the storage path of files on the IPC device, and more.

| FT <u>P/SFTP</u> SMTP Onlin | ne Reporting Cloud Platform | GBT Settings RTMP | RTP    | GPS | Modbus | loT |
|-----------------------------|-----------------------------|-------------------|--------|-----|--------|-----|
|                             | FTP/SFTP:                   | FTP               | V      |     |        |     |
|                             | Server Settings:            |                   |        |     |        |     |
|                             | Server Address:             | 192.168.1.1       |        |     |        |     |
|                             | Server Port:                | 21                |        |     |        |     |
|                             | User Name:                  | admin             |        |     |        |     |
|                             | Password:                   | •••••             |        |     |        |     |
|                             | Storage Settings:           |                   |        |     |        |     |
|                             | Storage Path:               | Parent Directory  | V      |     |        |     |
|                             | Parent Directory:           | Date              | $\vee$ |     |        |     |
|                             | Prefix Enable:              |                   |        |     |        |     |
|                             | Prefix Text:                |                   |        |     |        |     |
|                             | Suffix Enable:              |                   |        |     |        |     |

SMTP settings typically include the SMTP server's address and port information, the email address and password for sending emails, the recipient's email address, and so on.

|          | •    |          |             |                 |                    |       |        |     |          |         |       |
|----------|------|----------|-------------|-----------------|--------------------|-------|--------|-----|----------|---------|-------|
| Four-Fa  | ith  |          |             |                 |                    |       |        | IP  | Camera l | Jser Ma | anual |
|          |      |          |             |                 |                    |       |        |     |          |         |       |
| FTP/SFTP | SMTP | Online I | Reporting   | Cloud Platform  | GBT Settings       | RTMP  | RTP    | GPS | Modbus   | IoT     |       |
|          |      |          | Sender Se   | ettings:        |                    |       |        |     |          |         |       |
|          |      |          | Sender En   | nail Address:   | ff_testipcamera@16 | 3.com |        |     |          |         |       |
|          |      |          | SMTP Ser    | ver:            | smtp.163.com       |       |        |     |          |         |       |
|          |      |          | SMTP Por    | t:              | 25                 |       |        |     |          |         |       |
|          |      |          | Encryption  | 1:              | Not Encrypted      |       | $\vee$ |     |          |         |       |
|          |      |          | Server Au   | thentication:   |                    |       |        |     |          |         |       |
|          |      |          | User Name   | e:              | ff_testipcamera    |       |        |     |          |         |       |
|          |      |          | Password:   |                 | •••••              |       |        |     |          |         |       |
|          |      |          | Recipients  | s Address:      |                    |       |        |     |          |         |       |
|          |      |          | Recipient I | Email Address1: |                    |       |        |     |          |         |       |
|          |      |          | Recipient I | Email Address2: |                    |       |        |     |          |         |       |
|          |      |          | Recipient I | Email Address3: |                    |       |        |     |          |         |       |

Online Reporting settings in IPC devices typically include options for enabling or disabling online reporting, specifying the reporting interval, and providing details such as the reporting server's address and port.

| FTP/SFTP | SMTP | Online R | teporting                                                 | Cloud Platform                                       | GBT Settings | RTMP | RTP | GPS | Modbus | ΙοΤ |
|----------|------|----------|-----------------------------------------------------------|------------------------------------------------------|--------------|------|-----|-----|--------|-----|
|          |      |          | Enable:<br>Data Rep<br>(5~99999<br>Report UI<br>https://) | Norting Interval:<br>()( Seconds)<br>RL: (http:// or | 30           |      |     |     |        |     |
|          |      |          |                                                           |                                                      | Save         |      |     |     |        |     |

RTMP configuration in IPC devices typically includes settings related to Real-Time Messaging Protocol (RTMP) for streaming. This involves specifying the RTMP server's address and port, stream name, and other relevant parameters. Additionally, it includes options for enabling or disabling RTMP streaming.

| Four-Faith    |                                                                                                    |                                                                                                    | IP Camera User Manual |
|---------------|----------------------------------------------------------------------------------------------------|----------------------------------------------------------------------------------------------------|-----------------------|
| FTP/SFTP SMTP | Online Reporting Cloud                                                                                                    | d Platform GBT Settings RTMP RTP                                                                                        | GPS Modbus IoT        |
|               | Enable:<br>Current Connection Status:<br>IP Address:<br>Port: (1-65535)<br>Stream channel:<br>Stream Path:<br>Stream Name:<br>Configuration Prompt: | Disconnect  192 . 168 . 1 . 199  8888  Primary Stream  V  live  0  rtmp://IP Address:Port/Stream Path/Stream Name  Save |                       |

RTP configuration in IPC devices usually involves settings related to Real-Time Transport Protocol (RTP) for audio and video streaming. This includes specifying the RTP server's address and port, stream-related parameters, and options for enabling or disabling RTP streaming.

| FTP/SFTP SMTP | Online Reporting Cloud     | Platform GBT Settings RTMP RTP GF | PS Modbus IoT |
|---------------|----------------------------|-----------------------------------|---------------|
|               | Enable:                    |                                   |               |
|               | Current Connection Status: | Connected                         |               |
|               | Transport type:            | RTP over UDP V                    |               |
|               | IP Address:                | 192 . 168 . 1 . 112               |               |
|               | Port: (1-65535)            | 5600                              |               |
|               | Stream channel:            | Primary Stream V                  |               |
|               | Payload type:              | 96                                |               |
|               |                            | Save                              |               |
|               |                            |                                   |               |
|               |                            |                                   |               |
|               |                            |                                   |               |

The GPS settings include GPS Protocol, Connect Protocol, Center address, Center Listening Port, GPS ID, and Device ID etc.

| Four-Fai | <sup>®</sup><br>ith |                               |                |                                                               |                |        | ID  | Camera   | l Iser Mani | ادر |
|----------|---------------------|-------------------------------|----------------|---------------------------------------------------------------|----------------|--------|-----|----------|-------------|-----|
| l our ru |                     |                               |                |                                                               |                |        |     | Carriera |             | uai |
|          |                     |                               |                |                                                               |                |        |     |          |             |     |
| FTP/SFTP | SMTP                | Online Reporting Clo          | oud Platform   | GBT Settings                                                  | RTMP           | RTP    | GPS | Modbus   | IoT         |     |
|          |                     | Basic Configuratio            | on Advan       | ced Settings                                                  | Status Display | /      | _   |          |             |     |
|          |                     | Enable:                       |                |                                                               |                |        |     |          |             |     |
|          |                     | GPS Protocol:                 |                | Four-Faith                                                    |                | $\vee$ |     |          |             |     |
|          |                     | Connect Protocol              | t              | ТСР                                                           |                | $\vee$ |     |          |             |     |
|          |                     | Center address:               |                | 192.168.9.231                                                 |                |        |     |          |             |     |
|          |                     | Center Listening<br>(1~65535) | Port:          | 9901                                                          |                |        |     |          |             |     |
|          |                     | Information Upda<br>Seconds)  | te Interval: ( | 10                                                            |                |        |     |          |             |     |
|          |                     | GPS ID:                       |                | 0000000000000                                                 |                |        |     |          |             |     |
|          |                     | Device ID:                    |                | 123456                                                        |                |        |     |          |             |     |
|          |                     | Information Conte             | ents:          | <ul> <li>✓ GPRMC</li> <li>✓ GPGSA</li> <li>✓ GPGSA</li> </ul> | GA 🗹 GPVTG     |        |     |          |             |     |

Modbus configuration includes Connect Protocol, Server Address, Server Port, and Modbus Address.

| FTP/SFTP | SMTP | Online Re | eporting  | Cloud Platform    | GBT Settings  | RTMP | RTP | GPS | Modbus | IoT |
|----------|------|-----------|-----------|-------------------|---------------|------|-----|-----|--------|-----|
|          |      |           | Enable:   |                   |               |      |     |     |        |     |
|          |      |           | Current C | onnection Status: | Disconnect    |      |     |     |        |     |
|          |      |           | Connect i | Protocol:         | ТСР           |      | ×   |     |        |     |
|          |      |           | Server Ad | ldress:           | 192.168.9.200 |      |     |     |        |     |
|          |      |           | Server Po | rt: (1~65535)     | 8888          |      |     |     |        |     |
|          |      |           | Modbus A  | ddress: (1~247)   | 1             |      |     |     |        |     |
|          |      |           |           |                   | Save          |      |     |     |        |     |
|          |      |           |           |                   | Save          |      |     |     |        |     |
|          |      |           |           |                   |               |      |     |     |        |     |
|          |      |           |           |                   |               |      |     |     |        |     |
|          |      |           |           |                   |               |      |     |     |        |     |
|          |      |           |           |                   |               |      |     |     |        |     |

IoT configuration includes Protocol selection, Channel Parameter settings, Channel Attributes settings and Communication Parameters settings.

|          | 8    |                  |                  |               |      |        |     |        |        |       |
|----------|------|------------------|------------------|---------------|------|--------|-----|--------|--------|-------|
| Four-Fa  | ith  |                  |                  |               |      |        | IP  | Camera | User M | anual |
|          |      |                  |                  |               |      |        |     |        |        |       |
| FTP/SFTP | SMTP | Online Reporting | Cloud Platform   | GBT Settings  | RTMP | RTP    | GPS | Modbus | loT    |       |
|          |      | Basic Confi      | guration Adva    | nced Settings |      |        |     |        |        |       |
|          |      | Procotol:        |                  | Modbus        |      | $\vee$ |     |        |        |       |
|          |      | Channel Par      | ameter:          |               |      |        |     |        |        |       |
|          |      | Channel:         |                  | 0             |      | $\vee$ |     |        |        |       |
|          |      | Channel Sam      | pling Switch:    |               |      |        |     |        |        |       |
|          |      | Hardware Inte    | erface:          | RS485         |      | $\vee$ |     |        |        |       |
|          |      | Channel Attr     | ibutes:          |               |      |        |     |        |        |       |
|          |      | 485 Index:       |                  | 485-1         |      | $\vee$ |     |        |        |       |
|          |      | Communicat       | tion Parameters: |               |      |        |     |        |        |       |
|          |      | Communicatio     | on Baud Rate:    | 115200        |      | $\vee$ |     |        |        |       |
|          |      | Data Bit:        |                  | 5Bit          |      | $\vee$ |     |        |        |       |
|          |      |                  |                  |               |      |        |     |        |        |       |

#### 4.2.16 Status

The status display includes System Info, Network Info, Application Info, and Device Log. Select Configuration on the top of the page, then select Status in the left side.

| Four-Faith      | Preview | Playback  |                     | 1                                           | ႙ admin ⊖ Logout |
|-----------------|---------|-----------|---------------------|---------------------------------------------|------------------|
| 🗂 Media         | Sys     | stem Info |                     |                                             |                  |
| 🖂 Image         |         |           | Device Name:        | IP-Camera                                   |                  |
| Event           | >       |           | Device Model:       | F-SC242-516-5GWFGP-<br>M521663433D0FM150-NA |                  |
| Ctores.         |         |           | SN Code:            | 242202309070001                             |                  |
| Storage         |         |           | Software Version:   | 31.3.0.7-r5                                 |                  |
| Network         |         |           | Hardware Version:   | V2.0-2                                      |                  |
| L               |         |           | MAC Address:        | 54D0B4C01765                                |                  |
| Application     | >       |           | Alarm Input Number: | 2                                           |                  |
|                 |         |           | Alarm Output Number | 2                                           |                  |
| 쩐 Status        | V 2     |           | Uptime:             | 14 Minutes                                  |                  |
| System Info     |         |           | Tempreature:        | 45°C                                        |                  |
| Network Info    | 3       |           |                     |                                             |                  |
| Application Inf | 0       |           |                     | Save                                        |                  |
| Device Log      |         |           |                     |                                             |                  |

**System Info:** In System Info, you can edit the device name, view the device model, SN Code, software and hardware versions, Mac address, temperature, and more.

| ☐ Media          | System Info |                      |                                             |  |
|------------------|-------------|----------------------|---------------------------------------------|--|
| 🖂 Image          |             | Device Name:         | IP-Camera                                   |  |
| 🗄 Event >        |             | Device Model:        | F-SC242-516-5GWFGP-<br>M521663433D0FM150-NA |  |
|                  | -           | SN Code:             | 242202309070001                             |  |
| Storage          |             | Software Version:    | 31.3.0.7-r5                                 |  |
| Network          |             | Hardware Version:    | V2.0-2                                      |  |
| ·A·              | -           | MAC Address:         | 54D0B4C01765                                |  |
| Application >    |             | Alarm Input Number:  | 2                                           |  |
| _                |             | Alarm Output Number: | 2                                           |  |
| ₩ Status ∨       |             | Uptime:              | 14 Minutes                                  |  |
| System Info      |             | Tempreature:         | 45°C                                        |  |
| Network Info     |             |                      |                                             |  |
| Application Info |             |                      | Save                                        |  |
| Device Log       |             |                      |                                             |  |

Network Info: Network Info includes Network Info and Network Rate. Users can view

www.fourfaith.com

![](_page_64_Picture_1.jpeg)

the Network Type and IP Address, choose the Network Address Mode, ping Network Connection, view Network Connection Status and SIM Card Status in Network Info. Users can view the real-time rate of 4G/5G uplink and downlink through charts in Network Rate.

| _1       | Media                                                         |   |   | Network Info                     | Betwork     | Rate                                        |                                |              |        |         |   |
|----------|---------------------------------------------------------------|---|---|----------------------------------|-------------|---------------------------------------------|--------------------------------|--------------|--------|---------|---|
|          | Image                                                         |   |   |                                  | ſ           | Network Type:                               | Local Network                  |              |        |         |   |
| Ē        | Event                                                         | > |   |                                  |             | IP Address:<br>Public Network Address Mode: | 10.168.1.117                   | V            |        |         |   |
|          | Storage                                                       |   |   |                                  |             | Public Network Connection:                  |                                | Ping         | 2      |         |   |
| Ø        | Network                                                       |   |   |                                  |             | Public Network Connection<br>Status:        | Unknow                         |              | 5      |         |   |
| -        | Application                                                   | > |   |                                  |             | SIM Card Status:                            | Not Exist                      |              |        |         |   |
| ~        | Status                                                        | ~ |   |                                  |             | IMSI:                                       |                                |              |        |         |   |
|          | System Info<br>Network Info<br>Application Info<br>Device Log |   | 1 |                                  |             | R                                           | eset the traffic Reconnect Ref | resh         |        |         |   |
| <u> </u> | Media                                                         |   | ľ | Network Info                     | Network     | Rate 2                                      |                                |              |        |         |   |
|          | Image                                                         |   |   | O- Uplink rate →C<br>Uplink rate | )– Downlink | rate 4G/5G uplink                           | and downlink real-time r       | ate          |        |         |   |
| =        | Event                                                         | > |   | 8                                |             |                                             |                                |              |        |         |   |
| <b></b>  | Storage                                                       |   |   | 6                                |             |                                             |                                |              |        |         |   |
| Ø        | Network                                                       |   |   | 4                                |             |                                             |                                |              |        |         |   |
| -        | Application                                                   | > |   | 2-00                             |             |                                             |                                |              |        | )       |   |
| ₩        | Status                                                        | ~ |   | 11-6 10:52:26<br>11-6 10:52:26   |             | 11-6 10:52:27                               | 11-6 10:52                     | 2:28<br>2:28 | 11-6 1 | 0:52:29 |   |
|          | System Info<br>Network Info<br>Application Info<br>Device Log |   | 1 | 0.2                              |             |                                             |                                |              |        | r       | 3 |

**Application Info:** Cloud Platform includes the presentation of Platform Status, Server IP and port, Device ID, Connection Status and Connection Duration. GPS includes Hardware State, Satellites Num, Longitude, Latitude, Device ID and Report Server Address.

| <u> </u> | Media                               |               | Cloud Platform GPS |                                            |                                      |   |
|----------|-------------------------------------|---------------|--------------------|--------------------------------------------|--------------------------------------|---|
|          | Image                               |               | 2                  | Platform Status:                           | Enable                               |   |
| Ē        | Event                               | >             |                    | Server IP and port:<br>Device ID:          | 114.119.183.142:1171<br>54d0b4c01765 | 3 |
| Ľ        | Storage                             |               |                    | Connection Status:<br>Connection Duration: | Disconnect<br>0 Minutes              |   |
| Ø        | Network                             |               |                    |                                            | Reconnect Refresh                    |   |
| -        | Application                         | >             |                    |                                            |                                      |   |
| 짠        | Status                              | ~             |                    |                                            |                                      |   |
|          | System Info                         |               |                    |                                            |                                      |   |
| _        | Network Info                        | _             |                    |                                            |                                      |   |
|          | Application Info                    | 1             |                    |                                            |                                      |   |
| vascript | Device Log<br>t:FsLoadIframePage(1) | l."fsstatus ( | cloud.html*):      |                                            |                                      |   |

| 4        | 1                | 8 |   |                    |   |                               |                    |                |        |
|----------|------------------|---|---|--------------------|---|-------------------------------|--------------------|----------------|--------|
| Fou      | ur-Faith         | n |   |                    |   |                               |                    | IP Camera User | Manual |
|          |                  |   |   |                    |   |                               |                    |                |        |
| <u> </u> | Media            |   |   | Cloud Platform GPS | 2 |                               |                    |                |        |
|          | Image            |   |   |                    |   | Hardware State:               | Unknow             |                | ^      |
| Ē        | Event            | > |   |                    |   | Satellites Num:<br>Longitude: | 0.0                |                |        |
|          | Storage          |   |   |                    |   | Latitude:                     | 0.0                |                |        |
| ®        | Network          |   |   |                    |   | Report Server Address:        | 192.168.9.231:9901 |                |        |
| -        | Application      | > |   |                    |   |                               |                    | 3              |        |
| ~        | Status           | v |   |                    |   | Local Printing:               |                    |                |        |
|          | System Info      |   |   |                    |   |                               |                    |                |        |
| _        | Network Info     |   |   |                    |   |                               |                    |                |        |
|          | Application Info |   | 1 |                    |   |                               | Refresh            |                |        |

Device Log: The Basic Log displays all error messages from newest to oldest, allowing custom log searches and exports. The Event Log shows all alarm events with detailed information and supports searching and exporting.

| 2                                                                                              | Image                                                                                                    |   | Г                    |                                                                                                    |                                                   |                                         |                          |                                            |              | Show 10 🗸 En |
|------------------------------------------------------------------------------------------------|----------------------------------------------------------------------------------------------------|---|----------------------|----------------------------------------------------------------------------------------------------|---------------------------------------------------|-----------------------------------------|--------------------------|--------------------------------------------|--------------|--------------|
|                                                                                                |                                                                                                    |   |                      | Time                                                                                                    | Main Type                                         | Sub Type                                | Param                    | User Management                            | IP           | Detail       |
| ð                                                                                              | Event                                                                                                    | > |                      | 2023-11-06<br>11:38:15                                                                                                    | Information                                       | System Restart                          | -                        | -                                          | -            | System start |
| -                                                                                              | Storage                                                                                                    |   |                      | 2023-11-06<br>11:37:40                                                                                                    | Exception                                         | RTP Client Died                         | -                        | -                                          | -            | ffrtpc die.  |
| 2                                                                                              | Notwork                                                                                                    |   |                      | 2023-11-06<br>11:36:59                                                                                                    | Exception                                         | RTP Client Died                         | -                        | -                                          | -            | ffrtpc die.  |
| 20                                                                                             | Network                                                                                                    |   |                      | 2023-11-06<br>11:36:45                                                                                                    | Exception                                         | 4G Error                                | -                        | -                                          | -            | No Sim Card  |
| 3                                                                                              | Application                                                                                                    | > |                      | 2023-11-06<br>11:36:19                                                                                                    | Exception                                         | RTP Client Died                         | -                        |                                            | -            | ffrtpc die.  |
| 3                                                                                              | Status                                                                                                    | ~ |                      | 2023-11-06<br>11:35:39                                                                                                    | Exception                                         | RTP Client Died                         | -                        | -                                          | -            | ffrtpc die.  |
|                                                                                                | System Info                                                                                                    |   |                      | 2023-11-06<br>11:34:39                                                                                                    | Exception                                         | RTP Client Died                         | -                        | -                                          | -            | ffrtpc die.  |
|                                                                                                | Network Info                                                                                                    |   |                      | 2023-11-06<br>11:33:59                                                                                                    | Exception                                         | RTP Client Died                         | -                        | -                                          | -            | ffrtpc die.  |
| -                                                                                              | Application Info                                                                                                    |   |                      | 2023-11-06<br>11:32:58                                                                                                    | Exception                                         | RTP Client Died                         | -                        |                                            | -            | ffrtpc die.  |
| L                                                                                              | Device Log                                                                                                    |   |                      |                                                                                                    |                                                   |                                         |                          |                                            |              |              |
| ]                                                                                              | System                                                                                                    | > |                      | 2023-11-06                                                                                                    | Excention                                         | 4G Error<br>Copyright © 2021 Fou        | r-Faith Communicati      | -<br>on Technology Co.,Ltd. All rights re: | -<br>served. | No Sim Card  |
| D :                                                                                            | System<br>Vledia                                                                                                    | > | Basid                | 2023-11-06                                                                                                    | Excention<br>t Logs                               | 4G Frror<br>Copyright © 2021 Fou        | -<br>r-Faith Communicati | -<br>on Technology Co.,Ltd. All rights re: | erved.       | No Sim Card  |
| р<br>1 С                                                                                       | System<br>Vedia<br>mage                                                                                                    | > | Basic                | 2023-11-06                                                                                                    | Excention                                         | 4G Frror<br>Copyright © 2021 Fou        | -<br>r-Faith Communicati | on Technology Co.,Lid. All rights re       | served.      | No Sim Card  |
| μ<br>μ<br>μ<br>μ<br>μ<br>μ                                                                     | System<br>Vledia<br>mage<br>Event                                                                                                    | > | Basic                | 2023-11-06                                                                                                    | Excention                                         | <u>AG Error</u><br>Copyright © 2021 Fou | r-Faith Communicati      |                                            | -<br>served. | No Sim Card  |
| р<br>раг<br>раг<br>раг<br>раг<br>раг<br>раг<br>раг<br>раг<br>раг<br>ра                         | System<br>Media<br>mage<br>Event<br>Storage                                                                                                   | > | Basic                | 2023-11-06<br>c Logs Even<br>Log Search: Q<br>Log Export: Ex<br>Save<br>Period: Per                                                                                                    | Excention<br>tLogs                                | AG Error<br>Copyright © 2021 Fou        | r-Faith Communicati      | on Technology Co.,Lid. All rights re       | served.      | No Sim Card  |
| 1 a<br>1 5<br>1 5<br>1 5<br>1 5<br>1 5<br>1 5<br>1 5<br>1 5<br>1 5<br>1 5                      | System<br>Vledia<br>mage<br>Event<br>Storage<br>Network                                                                                       | > | Basic                | 2023-11-06<br>c Logs Even<br>Log Search: Q<br>Log Export: Ex<br>Save<br>Period: Par                                                                                                    | Excention                                         | AG Error<br>Copyright © 2021 Fou        | r-Faith Communicati      | on Technology Co.,Lid. All rights re       | served.      | No Sim Card  |
| 1 (1 (1 (1 (1 (1 (1 (1 (1 (1 (1 (1 (1 (1                                                       | System<br>Media<br>mage<br>Event<br>Storage<br>Network                                                                                        | > | Basic                | 2023-11-06<br>C Logs Even<br>Log Search: Q<br>Log Export: Ex<br>Save<br>Period: Period: Save<br>Log Search<br>Main Type:                                                                                                    | Excention                                         | <u>AG Error</u><br>Copyright © 2021 Fou | r-Faith Communicati      | , Lid. All rights re                       | erved.       | No Sim Card  |
| ) i<br>) i<br>) i<br>) i<br>) i<br>) i<br>) i<br>) i<br>) i<br>) i                             | System<br>Media<br>mage<br>Event<br>Storage<br>Network<br>Application<br>Status                                                               | > | Basic<br>L<br>S<br>F | 2023-11-06<br>C Logs Even<br>Log Search: C<br>Save<br>Period: Period: Save<br>Log Search<br>Main Type:<br>[All Type:<br>Sub Type:                                                                                                    | Excention                                         | AG Error<br>Copyright © 2021 Fou        | r-Faith Communicati      | on Technology Co.,Lid. All rights re       | eved.        | No Sim Card  |
| D 1 3 1 1 3 1 3 1 3 1 3 1 3 1 3 1 3 1 3                                                        | System<br>Media<br>mage<br>Event<br>Storage<br>Storage<br>Application<br>Status<br>System Info                                                | > | Basic                | 2023-11-06                                                                                                    | Excention                                         | <u>AG Error</u><br>Copyright © 2021 Fou | r-Faith Communicati      | , Lid. All rights re                       | erved.       | No Sim Card  |
| D 1 1 1 1 1 1 1 1 1 1 1 1 1 1 1 1 1 1 1                                                        | System  Vedia  age Event Storage Vetwork  Status System Info Network Info                                                                     | > | Basid                | 2023-11-06           c Logs         Even           Log Search         Q           Log Export:         Even           Save         Period:           Verification         Period:           Save         Save           Log Search         Main Type:           All Types         Start Time:           2023-11-06 00 00:01         00:00:00  | Freention                                         | <u>AG Error</u><br>Copyright © 2021 Fou | r-Faith Communicati      | on Technology Co.,Lid. All rights re       | erved.       | No Sim Card  |
| 1 a<br>1 6<br>1 6<br>1 6<br>2 7<br>2 7<br>2 7<br>2 7<br>2 7<br>2 7<br>2 7<br>2 7<br>2 7<br>2 7 | System<br>Media<br>mage<br>Event<br>Storage<br>Storage<br>Vetwork<br>Application<br>Status<br>System Info<br>Vetwork Info<br>Application Info | > | Basic                | 2023-11-06           C Logs         Even           Log Search         Q           Log Export:         Even           Save         Period:           Verification         Period:           Save         Save           Log Search         Main Type:           All Types         Start Time:           2023-11-06 00 00:00         End Time: | Excention<br>t Logs<br>port<br>manent ∨<br>→<br>→ | <u>AG Error</u><br>Copyright © 2021 Fou | r-Faith Communicati      | on Technology Co.,Lid. All rights re       | erved.       | No Sim Card  |

#### 4.2.17 System

System includes Date & Time Settings, Security Permissions Settings and Upgrade & Maintenance (refer to 4.2.18). Select Configuration on the top of the page, then choose System on the left side.

|           |                 | 8       |      |            |                         |                                         |                       |
|-----------|-----------------|---------|------|------------|-------------------------|-----------------------------------------|-----------------------|
| Fo        | ur-Faitl        | n       |      |            |                         |                                         | IP Camera User Manual |
|           |                 |         |      |            |                         |                                         |                       |
| ₩<br>Four | r-Faith         | Pre Pre | view | D Playback | O Configuration         |                                         | A admin ⊖ Logout      |
|           | ) Media         |         | Time | e Settings |                         |                                         |                       |
|           | Image           |         |      |            | Device Date:            | 06/11/2023                              | A                     |
| Ē         | Event           | >       |      |            | Device Time:            | 11:57:31                                |                       |
|           |                 |         |      |            | Timezone Settings:      |                                         |                       |
| <b></b>   | Storage         |         |      |            | Time Zone:              | (UTC+08:00) China (Beijing, Taipei) 🗸 🗸 |                       |
| 0         | Notwork         |         |      |            | NTP Sync:               |                                         |                       |
| (A)       | Network         |         |      |            | Enable:                 | ۲                                       |                       |
| -         | Application     | >       |      |            | NTP Sync Time Interval: | 1 Day V                                 |                       |
| ~         | Status          | >       |      |            | NTP Sync Mode:          | Base V                                  |                       |
|           |                 |         |      |            | Server Address:         | pool.ntp.org                            |                       |
| Ψ         | System          | ~       | 2    |            | Manual Settings:        |                                         |                       |
| Γ         | Date & Time     |         |      |            | Enable                  | 0                                       |                       |
|           | Security Permis | sions   | 3    |            | Sync with computer time |                                         |                       |
|           |                 |         |      |            |                         |                                         | *                     |

**Date & Time:** Users can set the device date and time, including timezone selection, NTP sync, and manual settings, through Date & Time Settings.

| Media                          |                     | Time Settings |                                                  |                                                                        |
|--------------------------------|---------------------|---------------|--------------------------------------------------|------------------------------------------------------------------------|
| 🖂 Image                        |                     |               | Device Date:                                     | 06/11/2023                                                             |
|                                |                     |               | Device Time:                                     | 14:09:29                                                               |
| Event Event                    | >                   |               | Timezone Settings:                               |                                                                        |
| Storage                        |                     |               | Time Zone:                                       | (UTC+08:00) China (Beijing, Taipei)                                    |
|                                |                     |               | NTP Sync:                                        |                                                                        |
| Network                        |                     |               | Enable:                                          | ۲                                                                      |
|                                | >                   |               | NTP Sync Time Interval:                          | 1 Day V                                                                |
|                                | ,                   |               | NTP Sync Mode:                                   | Base                                                                   |
| M Status                       | >                   |               | Server Address:                                  | pool.ntp.org                                                           |
| III System                     | ~                   |               | Manual Settings:                                 |                                                                        |
| ± -,                           | _                   |               | Enable                                           | 0                                                                      |
| Date & Time                    |                     |               | Sync with computer time                          |                                                                        |
| Security Permi                 | ssions              |               | Manual Time:                                     | 06/11/2023 14:03:22                                                    |
| Security Permi<br>Upgrade & Ma | ssions<br>intenance |               | Manual Time:<br>Copyright © 2021 Four-Faith Comm | 06/11/2023 14:03:22 unication Technology Co.,Ltd. All rights reserved. |

**Security Permissions:** Users can manage the user list through User Management. IP Restrictions allow the selection of filtering and restriction rules for IP addresses. In the Security section, users can enable Anonymous Visit and SSH.

| _1 | Media                            |          |   | User Management | <mark>2</mark> IP F | Restrictions Security     |                                     |                      |        |
|----|----------------------------------|----------|---|-----------------|---------------------|---------------------------|-------------------------------------|----------------------|--------|
|    | Image                            |          |   |                 |                     | User List:                |                                     |                      |        |
| Ē  | Event                            | >        |   |                 |                     | User Name<br>admin        | Privilege<br>Administrator          | Edit                 | Delete |
|    | Storage                          |          |   |                 |                     |                           |                                     |                      |        |
| Ø  | Network                          |          |   |                 |                     |                           | Add                                 |                      |        |
| -  | Application                      | >        |   |                 |                     | N                         | iote: You can only add up to 10 i   | isers                |        |
| ~  | Status                           | >        |   |                 |                     |                           | 3                                   |                      |        |
| Ш  | System                           | ×        |   |                 |                     |                           |                                     |                      |        |
|    | Date & Time Security Permissions |          | 1 |                 |                     |                           |                                     |                      |        |
|    | Upgrade & Mai                    | ntenance | 9 |                 |                     | Copyright © 2021 Four-Fai | ith Communication Technology Co.,L1 | d. All rights reserv | ed.    |

| οι       | ır-Faitl                                                                                                    | า                           |                 |                |                                                                                                    |                                                    | IP Camera User Ma | anual |
|----------|----------------------------------------------------------------------------------------------------|-----------------------------|-----------------|----------------|----------------------------------------------------------------------------------------------------|----------------------------------------------------|-------------------|-------|
|          |                                                                                                    |                             |                 |                |                                                                                                    |                                                    |                   |       |
| <u> </u> | Media                                                                                                    |                             | User Management | IP Restriction | ons 2 Security                                                                                                    |                                                    |                   |       |
|          | Image                                                                                                    |                             |                 |                | Enable:                                                                                                    | 2                                                  |                   |       |
| Ē        | Event                                                                                                    | >                           |                 |                | IP Address Filtering:                                                                                                    | Deny V                                             |                   |       |
|          |                                                                                                    |                             |                 |                | Restriction Rule:                                                                                                    | Single IP V                                        |                   |       |
|          | Storage                                                                                                    |                             |                 |                | Device IP Address:                                                                                                    |                                                    |                   |       |
| P        | Network                                                                                                    |                             |                 |                |                                                                                                    | Save                                               |                   |       |
| -        | Application                                                                                                    | >                           |                 |                |                                                                                                    | 3                                                  |                   |       |
| ~        | Status                                                                                                    | >                           |                 |                |                                                                                                    |                                                    |                   |       |
| Щ        | System                                                                                                    | ~                           |                 |                |                                                                                                    |                                                    |                   |       |
|          | Date & Time                                                                                                    |                             |                 |                |                                                                                                    |                                                    |                   |       |
|          | Date & fille                                                                                                    |                             |                 |                |                                                                                                    |                                                    |                   |       |
|          | Security Permis                                                                                                    | ssions<br>ntenance          |                 |                | Convrict @ 2021 Four-Faith Comm                                                                                                    | unication Technology Co. 1.14. All rights researed |                   |       |
|          | Security Permis<br>Upgrade & Mai                                                                                                    | ntenance                    | User Management | IP Restrictio  | Copyright © 2021 Four-Faith Commo                                                                                                    | unication Technology Co ,Ltd. All rights reserved. |                   |       |
|          | Security Permit                                                                                                    | ntenance                    | User Management | IP Restrictio  | Copyright © 2021 Four-Faith Commons Security 2<br>Enable Anonymous Visit:                                                                     | unication Technology Co.,Ltd. All rights reserved. |                   |       |
|          | Security Permit<br>Upgrade & Maii<br>Media<br>Image<br>Event                                                                                         | ntenance<br>>               | User Management | IP Restrictio  | Copyright © 2021 Four-Faith Comm<br>ons Security 2<br>Enable Anonymous Visit:<br>Enable SSH: (Port 9622)<br>Maximum Number Of                 | unication Technology Co.,Ltd. All rights reserved. |                   |       |
|          | Security Permis<br>Upgrade & Mai<br>Media<br>Image<br>Event<br>Storage                                                                               | ntenance                    | User Management | IP Restrictio  | Copyright © 2021 Four-Faith Comm<br>Security 2<br>Enable Anonymous Visit:<br>Enable SSH: (Port:9622)<br>Maximum Number Of<br>Connections:     | unication Technology Co.,Ltd. All rights reserved. |                   |       |
|          | Security Permit<br>Upgrade & Mai<br>Media<br>Image<br>Event<br>Storage<br>Network                                                                    | ntenance                    | User Management | IP Restrictio  | Copyright © 2021 Four-Faith Comm<br>ons Security 2<br>Enable Anonymous Visit:<br>Enable SSH: (Port.9622)<br>Maximum Number Of<br>Connections: | unication Technology Co.,Ltd. All rights reserved. |                   |       |
|          | Security Permit<br>Upgrade & Mai<br>Upgrade & Mai<br>Image<br>Event<br>Storage<br>Network<br>Application                                             | ssions I https://www.ssions | User Management | IP Restrictio  | Copyright © 2021 Four-Faith Comm<br>ons Security 2<br>Enable Anonymous Visit:<br>Enable SSH: (Port 9622)<br>Maximum Number Of<br>Connections: | unication Technology Co.,Ltd. All rights reserved. |                   |       |
|          | Security Permit<br>Upgrade & Mai<br>Media<br>Image<br>Event<br>Storage<br>Network<br>Application<br>Status                                           | ssions                      | User Management | IP Restrictio  | Copyright © 2021 Four-Faith Comm<br>ons Security 2<br>Enable Anonymous Visit:<br>Enable SSH: (Port:9622)<br>Maximum Number Of<br>Connections: | unication Technology Co.,Ltd. All rights reserved. |                   |       |
|          | Security Permit<br>Upgrade & Mai<br>Upgrade & Mai<br>Image<br>Event<br>Storage<br>Network<br>Application<br>Status<br>System                         | ssions I htenance           | User Management | IP Restrictio  | Copyright © 2021 Four-Faith Comm<br>ons Security 2<br>Enable Anonymous Visit:<br>Enable SSH: (Port.9622)<br>Maximum Number Of<br>Connections: | unication Technology Co.,Ltd. All rights reserved. |                   |       |
|          | Security Permit<br>Upgrade & Mai<br>Upgrade & Mai<br>Image<br>Event<br>Event<br>Storage<br>Network<br>Application<br>Status<br>System<br>Date & Time | ntenance >                  | User Management | IP Restrictio  | Copyright © 2021 Four-Faith Comm<br>ons Security 2<br>Enable Anonymous Visit:<br>Enable SSH: (Port:9622)<br>Maximum Number Of<br>Connections: | unication Technology Co.,Ltd. All rights reserved. |                   |       |

#### 4.2.18 Device Upgrade

1. **Remote Upgrade:** Upload the new firmware through the cloud server API, click the upgrade button on the related web page. The cloud server will automatically send the firmware to the IPC to finish the upgrade. After the upgrade, it will return the result to the web server.

2. Local Upgrade: Upgrade the firmware to be updated directly through the local webpage. The webpage will transmit the firmware to the IPC, and then the IPC will automatically upgrade based on the firmware version and verification results. After a successful upgrade, the IPC will restart and prompt the webpage with the upgrade result.

| Four-Fait          | °<br>th               |                    |                                                                |                                                                    | IP Came               | era User Manual  |
|--------------------|-----------------------|--------------------|----------------------------------------------------------------|--------------------------------------------------------------------|-----------------------|------------------|
|                    |                       |                    |                                                                |                                                                    |                       |                  |
| Four-Faith         |                       |                    | O Configuration                                                |                                                                    |                       | A admin 🕂 Logout |
| 🗂 Media            |                       | System Maintenance |                                                                |                                                                    |                       |                  |
| 🖂 Image            |                       |                    | Version Information:<br>Software Version:                      | 31.3.0.7-r5                                                        |                       | •                |
| 🚍 Event            | >                     |                    | Hardware Version:                                              | V2.0-2                                                             |                       |                  |
| Storage            |                       |                    | Reboot the Device:                                             | Reboot                                                             |                       |                  |
| Network            |                       |                    | Reset Device Parameter: (Keep the IP Configuration)            | Reset                                                              |                       |                  |
| Application        | >                     |                    | Factory Default:<br>Profile Operation:                         | Restore                                                            |                       |                  |
| 쩐 Status           | >                     |                    | Export Config File:                                            | Export                                                             |                       |                  |
| System Date & Time | v                     | 2                  | Import Comg File:<br>Update Operation:<br>Firmware File:       | Select                                                             | Upgrade               |                  |
| Security Perm      | issions<br>aintenance | 3                  | Note: The upgrade process takes a few<br>automatically restart | minutes, please do not disconner<br>after the upgrade is completed | ct the power, it will | *                |

## 4.3 Video Coding

IPC system provides RTSP protocol to streaming video through network. By typing the RTSP address and port, verify the username and password, user will be able to watch the real-time video streaming on web page, VLC or network video players.

It also supports video streaming through cloud server or from APP. By configuring cloud platform parameters, you can subsequently use the cloud platform to achieve remote video viewing over the public network. Contact your sales for cloud server license.

![](_page_68_Picture_4.jpeg)